# ЛОС

## LCD Monitor User Manual G2460PG LED Backlight

| Safety                                                          | 3  |
|-----------------------------------------------------------------|----|
| National Conventions                                            | 3  |
| Power                                                           | 4  |
| Installation                                                    | 5  |
| Cleaning                                                        | 6  |
| Other                                                           | 7  |
| Setup                                                           | 8  |
| Contents of the Box                                             | 8  |
| Setup Stand & Base                                              | ۰۹ |
| Adjusting Viewing Angle                                         |    |
| Connecting the Monitor                                          |    |
| System requirement                                              |    |
| Wall Mounting                                                   | 12 |
| Adjusting                                                       |    |
|                                                                 |    |
| Setting Optimal Resolution                                      |    |
|                                                                 |    |
|                                                                 |    |
| Windows ME/2000                                                 |    |
| Windows 8                                                       |    |
|                                                                 | 20 |
| USD Setting                                                     |    |
| Luminance (3D function disable)                                 |    |
| Color Sotup                                                     |    |
|                                                                 | 24 |
|                                                                 | 20 |
|                                                                 |    |
| Driver                                                          |    |
|                                                                 | 04 |
|                                                                 |    |
| Windows 8                                                       |    |
| Windows /                                                       |    |
| Windows VIsta                                                   |    |
| Windows 2000                                                    |    |
| Windows ME                                                      |    |
| Troubleshoot                                                    |    |
| Specification                                                   | 46 |
|                                                                 |    |
| General Specification                                           |    |
| Preset Display Modes                                            |    |
| Plug and Play                                                   |    |
| Regulation                                                      |    |
| FCC Notice                                                      | 50 |
| WEEE Declaration                                                | 51 |
| Service                                                         | 52 |
| EU WARRANTY FOR AOC MONITORS                                    | 52 |
| Warranty Statement for North & South America (excluding Brazil) | 54 |

## Safety

## **National Conventions**

The following subsections describe notational conventions used in this document.

#### Notes, Cautions, and Warnings

Throughout this guide, blocks of text may be accompanied by an icon and printed in bold type or in italic type. These blocks are notes, cautions, and warnings, and they are used as follows:

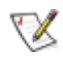

NOTE: A NOTE indicates important information that helps you make better use of your computer system.

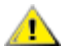

**CAUTION:** A CAUTION indicates either potential damage to hardware or loss of data and tells you how to avoid the problem.

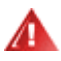

**WARNING:** A WARNING indicates the potential for bodily harm and tells you how to avoid the problem. Some warnings may appear in alternate formats and may be unaccompanied by an icon. In such cases, the specific presentation of the warning is mandated by regulatory authority.

### Power

The monitor should be operated only from the type of power source indicated on the label. If you are not sure of the type of power supplied to your home, consult your dealer or local power company.

The monitor is equipped with a three-pronged grounded plug, a plug with a third (grounding) pin. This plug will fit only into a grounded power outlet as a safety feature. If your outlet does not accommodate the three-wire plug, have an electrician install the correct outlet, or use an adapter to ground the appliance safely. Do not defeat the safety purpose of the grounded plug.

Unplug the unit during a lightning storm or when it will not be used for long periods of time. This will protect the monitor from damage due to power surges.

Do not overload power strips and extension cords. Overloading can result in fire or electric shock.

To ensure satisfactory operation, use the monitor only with UL listed computers which have appropriate configured receptacles marked between 100 - 240V ~, Min. 5A

A The wall socket shall be installed near the equipment and shall be easily accessible.

For use only with the attached power adapter (input: 100-240V~, 50/60Hz Output 19Vdc,3.42A) which have UL,CSA, cTUVus listed license (Only for monitors with power adapter). Manufacturer: TPV ELECTRONICS(FUJIAN) CO., LTD Model : ADPC1965

### Installation

Do not place the monitor on an unstable cart, stand, tripod, bracket, or table. If the monitor falls, it can injure a person and cause serious damage to this product. Use only a cart, stand, tripod, bracket, or table recommended by the manufacturer or sold with this product. Follow the manufacturer's instructions when installing the product and use mounting accessories recommended by the manufacturer. A product and cart combination should be moved with care.

Never push any object into the slot on the monitor cabinet. It could damage circuit parts causing a fire or electric shock. Never spill liquids on the monitor.

Do not place the front of the product on the floor.

If you mount the monitor on a wall or shelf, use a mounting kit approved by the manufacturer and follow the kit instructions.

Leave some space around the monitor as shown below. Otherwise, air-circulation may be inadequate hence overheating may cause a fire or damage to the monitor.

See below the recommended ventilation areas around the monitor when the monitor is installed on the wall or on the stand:

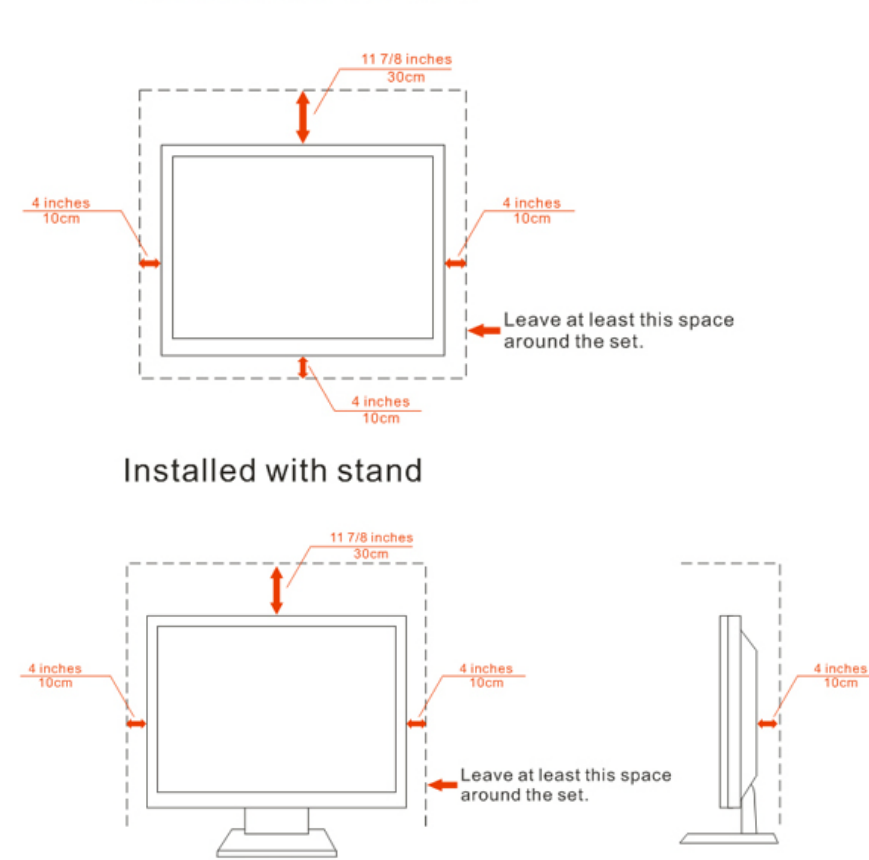

Installed on the wall

## Cleaning

Clean the cabinet regularly with cloth. You can use soft-detergent to wipe out the stain, instead of strong-detergent which will cauterize the product cabinet.

When cleaning, make sure no detergent is leaked into the product. The cleaning cloth should not be too rough as it will scratch the screen surface.

Please disconnect the power cord before cleaning the product.

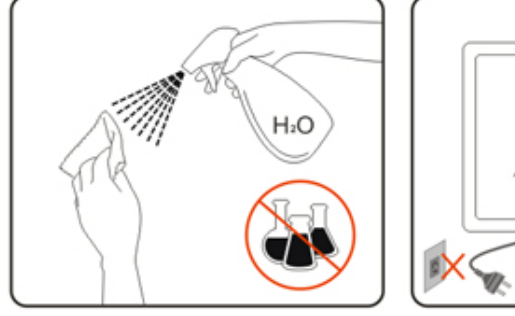

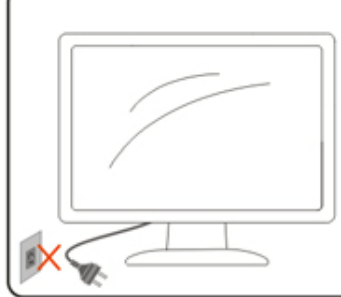

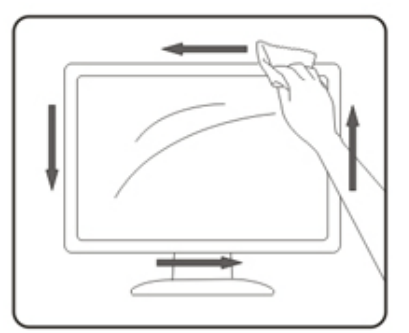

### Other

If the product is emitting a strange smell, sound or smoke, disconnect the power plug IMMEDIATELY and contact a Service Center.

AMake sure that the ventilating openings are not blocked by a table or curtain.

ADo not engage the LCD monitor in severe vibration or high impact conditions during operation.

L Do not knock or drop the monitor during operation or transportation.

## Setup

## **Contents of the Box**

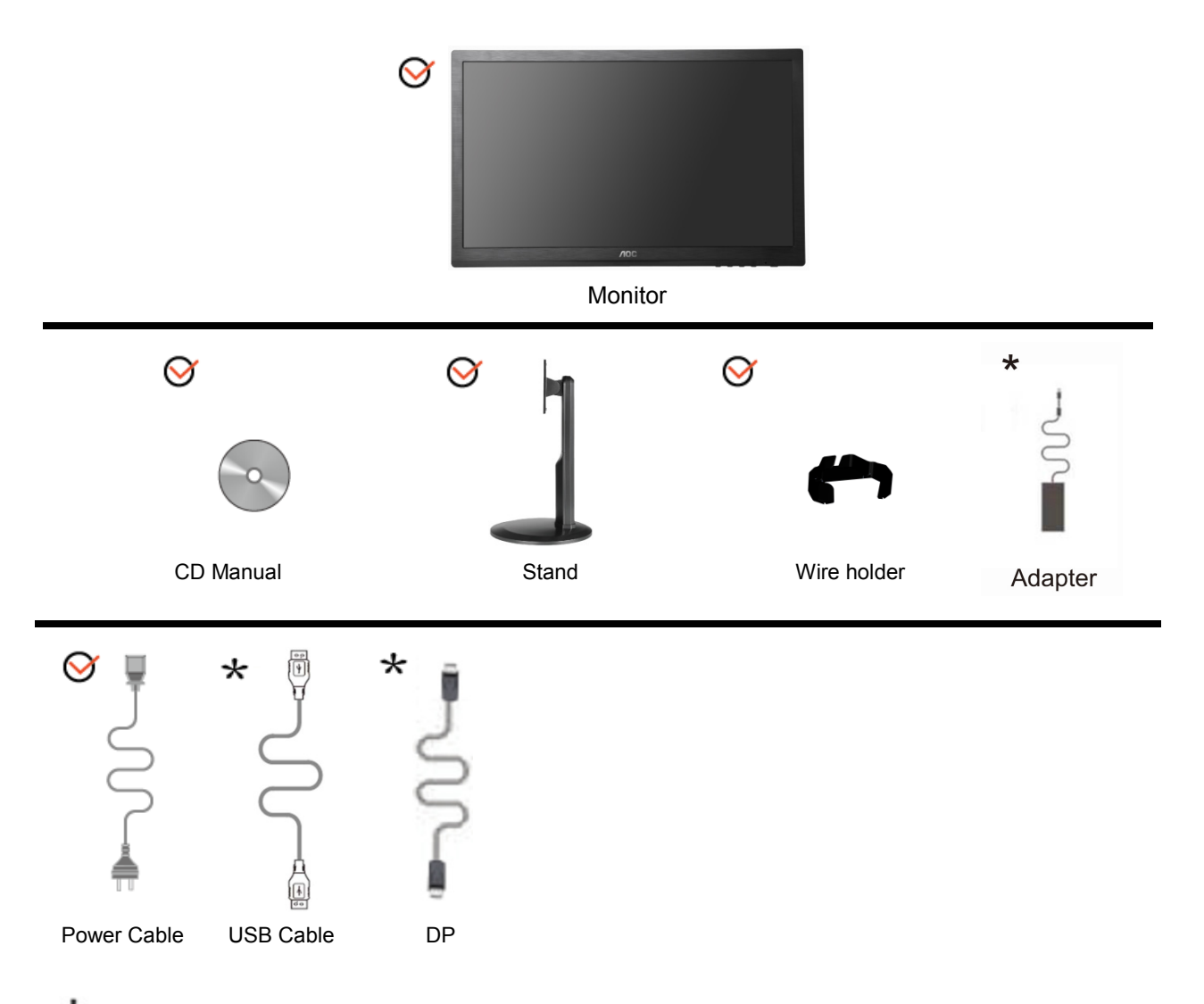

\*Not all signal cables (Audio, Analog, DVI, DP, USB and HDMI cables) will be provided for all countries and regions. Please check with the local dealer or AOC branch office for confirmation.

## Setup Stand & Base

Please setup or remove the base following the steps as below.

#### Setup:

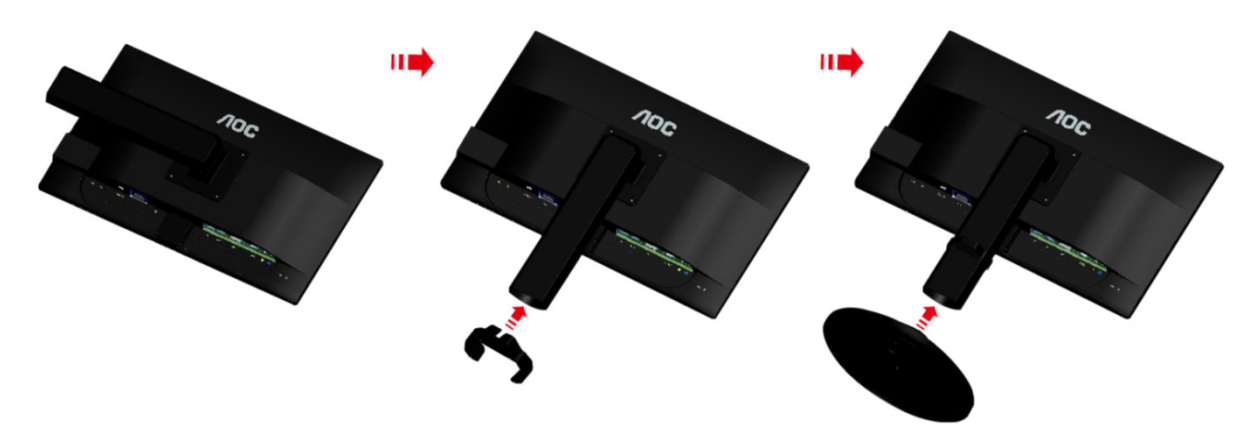

Remove:

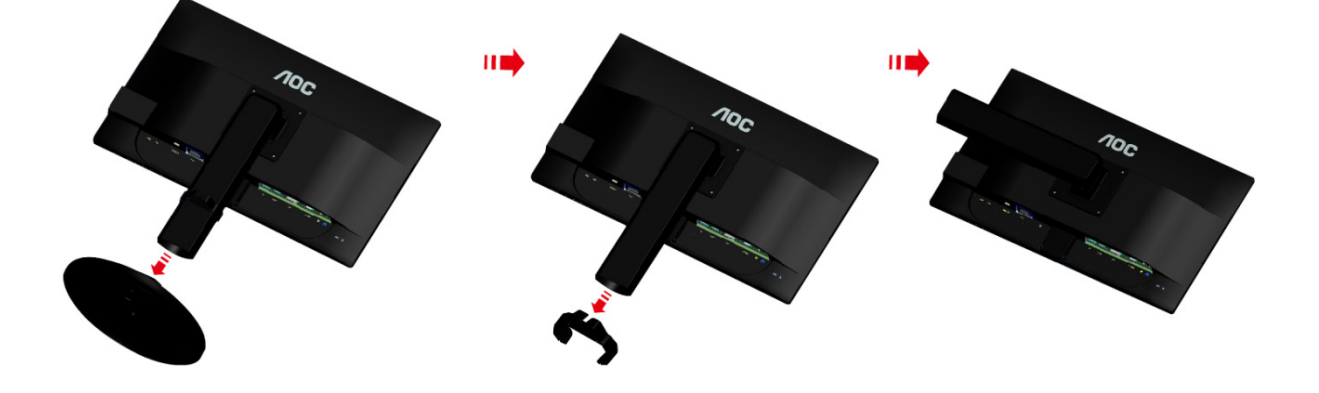

## **Adjusting Viewing Angle**

For optimal viewing it is recommended to look at the full face of the monitor, then adjust the monitor's angle to your own preference.

Hold the stand so you will not topple the monitor when you change the monitor's angle.

You are able to adjust the monitor's angle from -5° to 20 °.

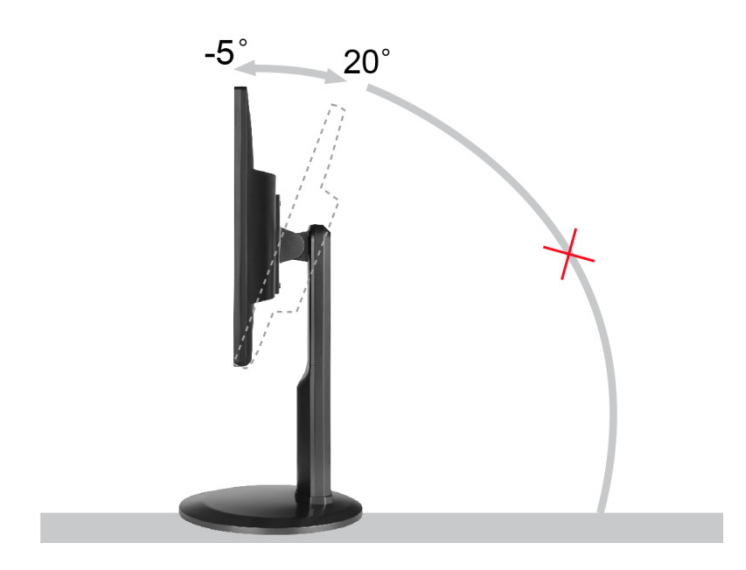

**W**NOTE:

Do not touch the LCD screen when you change the angle. It may cause damage or break the LCD screen.

### **Connecting the Monitor**

Cable Connections In Back of Monitor and Computer:

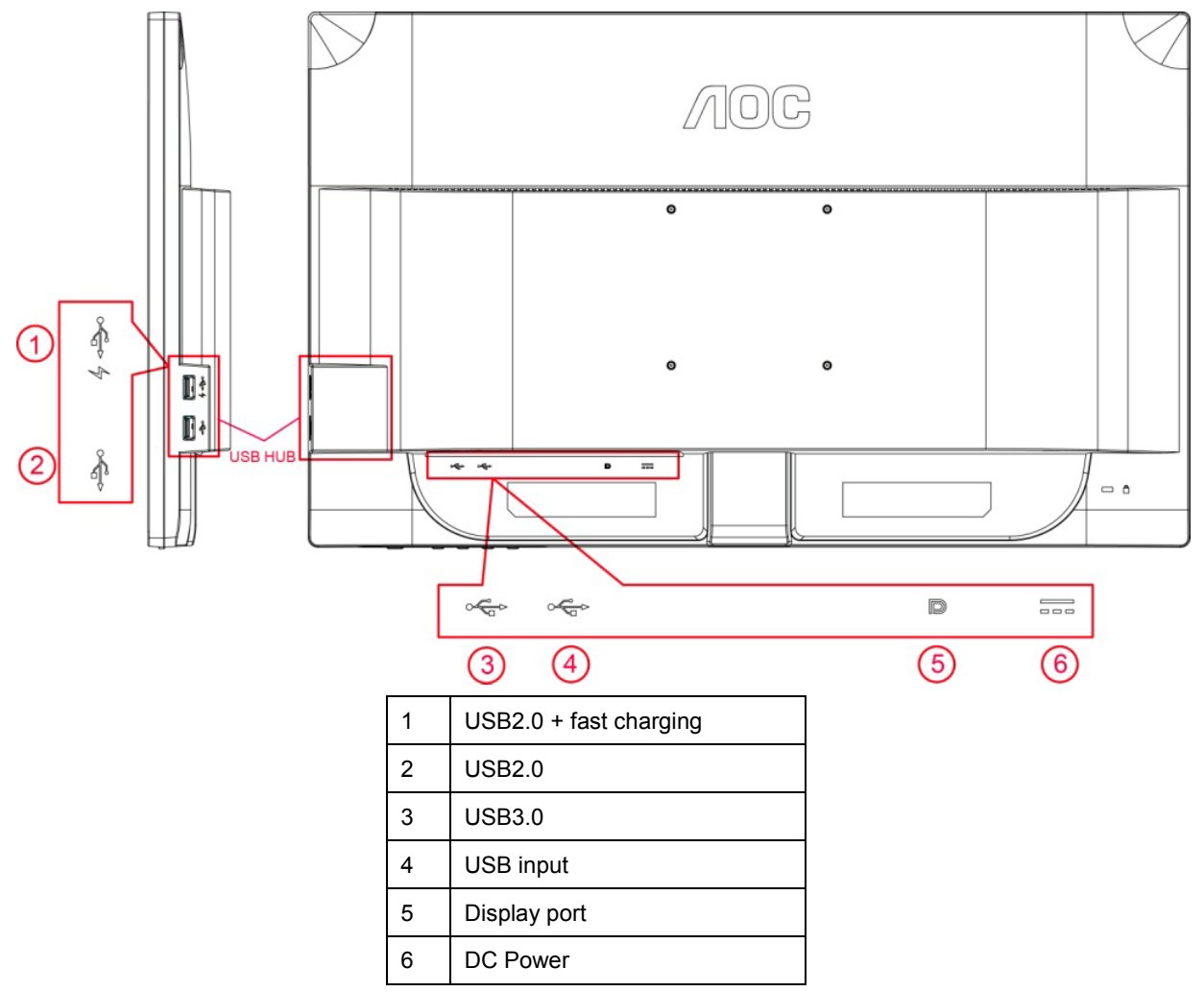

To protect equipment, always turn off the PC and LCD monitor before connecting.

- 1 Connect the power cable to the AC port on the back of the monitor.
- 2 Connect one end of the DP cable to the back of the monitor and connect the other end to the computer's DP port.
- 3 Turn on your monitor and computer.
- 4 Video content supporting resolution:-DP.

If your monitor displays an image, installation is complete. If it does not display an image, please refer Troubleshooting.

## System requirement

1. G-system function:

Compatible Graphics Card: GeForce GTX 650 Ti Boost or higher (for a list of compatible graphics cards, please visit <u>www.nvidia.com/G-sync</u>)

Driver: GeForce 331.58 or higer

OS: Windows 7/8/8.1

2. 3D function:

The G-Sync monitor is NVIDIA 3D Vision Ready monitor. To enable 3D function, NVIDIA 3D version kit is required. NVIDIA 3D version kit requirement for stereoscopic 3D experience for a list of compatible graphics cards, please visit www.nvidia.com/3DVisionG-sync

### Wall Mounting

Preparing to Install An Optional Wall Mounting Arm.

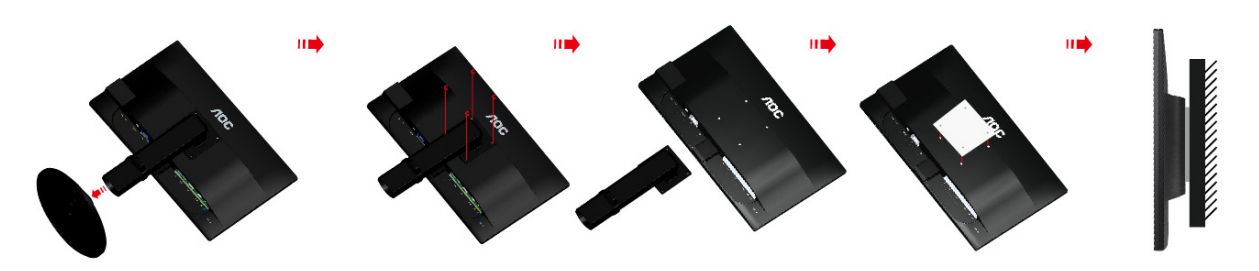

This monitor can be attached to a wall mounting arm you purchase separately. Disconnect power before this procedure. Follow these steps:

- 1 Remove the base.
- 2 Follow the manufacturer's instructions to assemble the wall mounting arm.
- 3 Place the wall mounting arm onto the back of the monitor. Line up the holes of the arm with the holes in the back of the monitor.
- 4 Insert the 4 screws into the holes and tighten.
- 5 Reconnect the cables. Refer to the user's manual that came with the optional wall mounting arm for instructions on attaching it to the wall.

Noted : VESA mounting screw holes are not available for all models, please check with the dealer or official department of AOC.

## Adjusting

## **Setting Optimal Resolution**

#### Windows Vista

For Windows Vista:

- 1 Click START.
- 2 Click CONTROL PANEL.

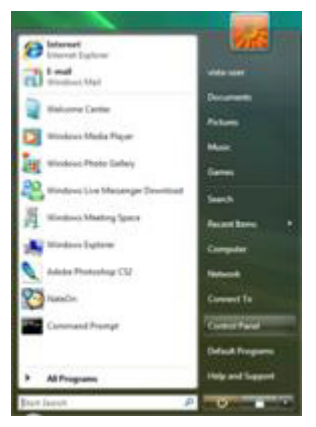

3 Click Appearance and Personalization.

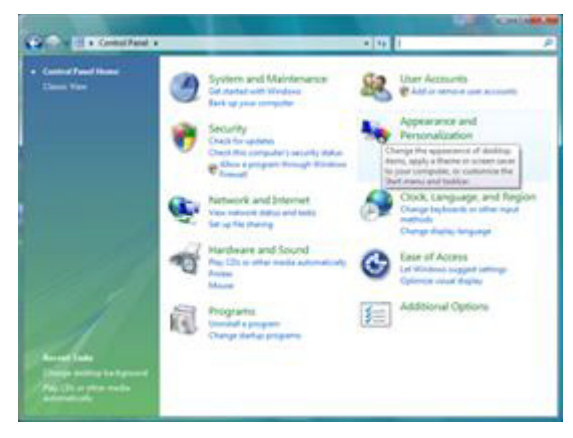

4 Click Personalization

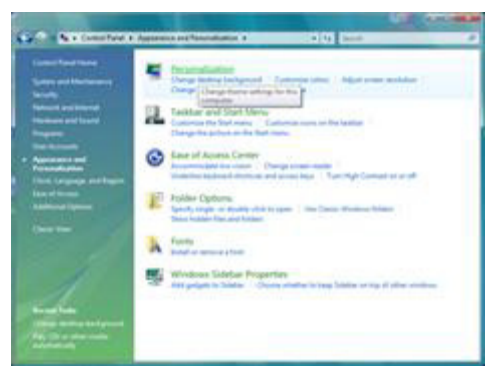

#### 5 Click **Display Settings.**

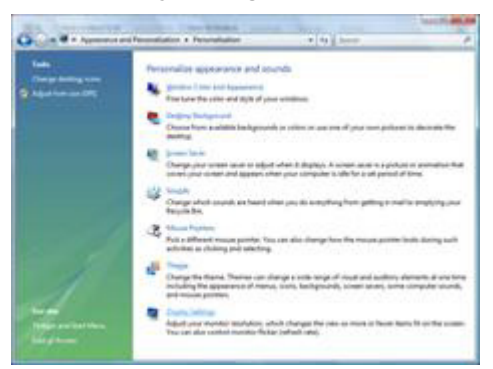

6 Set the resolution **SLIDE-BAR** to Optimal preset resolution.

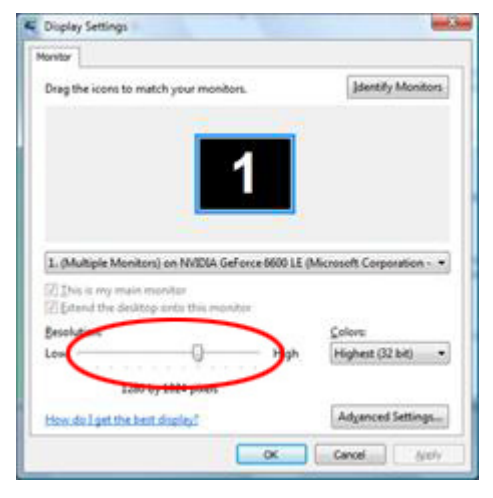

#### Windows XP

For Windows XP:

#### 1 Click START.

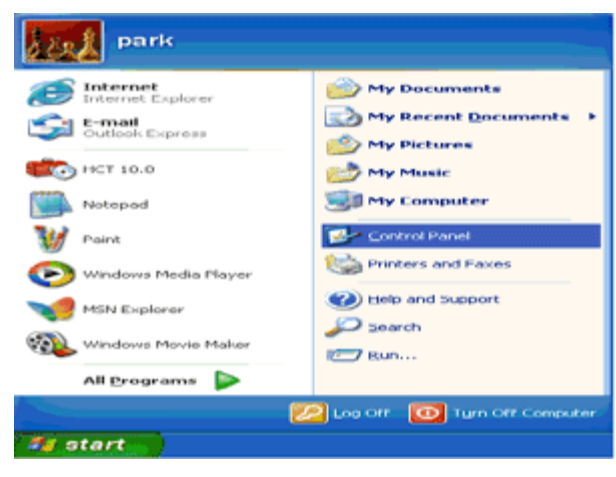

#### 2 Click SETTINGS.

3 Click CONTROL PANEL.

4 Click Appearance and Themes.

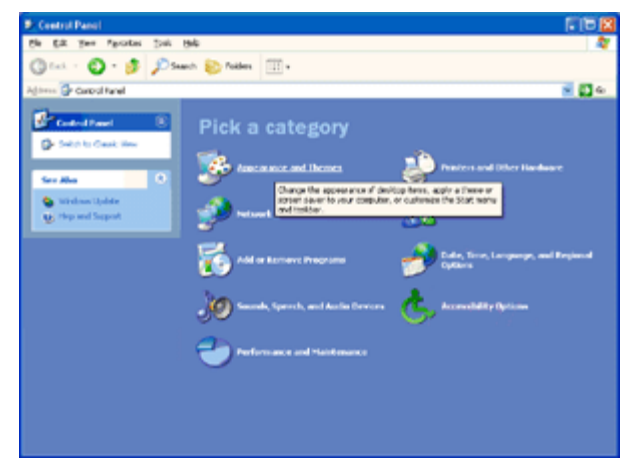

5 Double click **DISPLAY**.

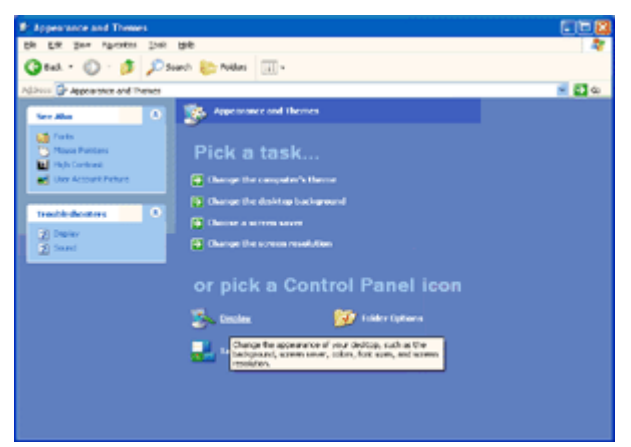

#### 6 Click SETTINGS.

7 Set the resolution **SLIDE-BAR** to Optimal preset resolution.

| Display Prop             | rties 🛛 😨 🔀                          |
|--------------------------|--------------------------------------|
| Themes Des               | top Screen Saver Appearance Settings |
| Display:<br>Plug and Pla | Marilar on 3D. Prophet III           |
| Leve 0                   | by 760 pixels                        |
|                          | Iroubleshoot Adgenced                |
|                          | OK Cancel Apply                      |

#### Windows ME/2000

- For Windows ME/2000:
- 1 Click START.
- 2 Click SETTINGS.
- 3 Click CONTROL PANEL.
- 4 Double click **DISPLAY.**
- 5 Click SETTINGS.
- 6 Set the resolution **SLIDE-BAR** to Optimal preset resolution.

#### Windows 8

For Windows 8:

1. Right click and click **All apps** at the bottom-right of the screen.

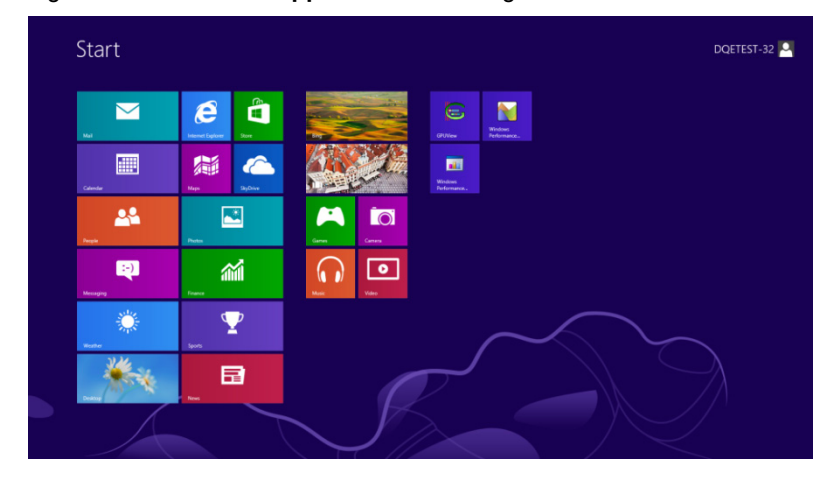

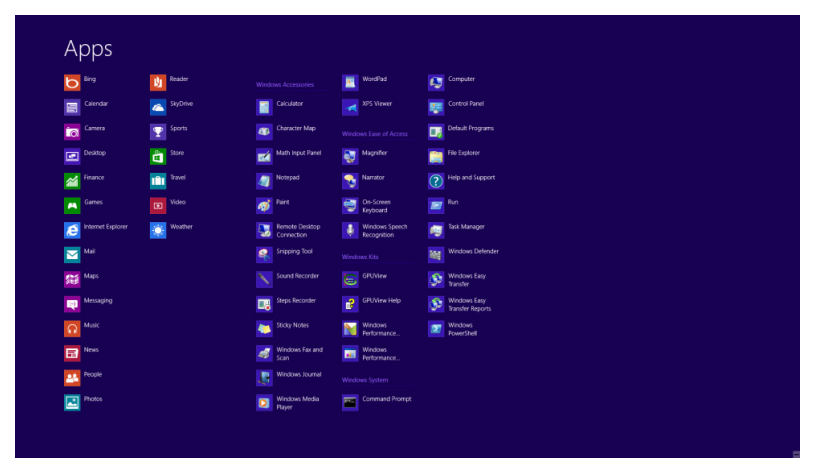

- 2. Set the "View by" to "Category".
- 3. Click Appearance and Personalization.

| <b>B</b>                        | Cont                                                                                                    | rol Panel           |                                                                                                    |                      | - 🗆 🗙  |
|---------------------------------|----------------------------------------------------------------------------------------------------|---------------------|----------------------------------------------------------------------------------------------------|----------------------|--------|
| (€ ) → ↑ 🐻 > Control Panel >    |                                                                                                    |                     | v (                                                                                                    | Search Control Panel | م<br>ر |
| Adjust your computer's settings |                                                                                                    | View by: Category * |                                                                                                    |                      |        |
| <b>V</b> 2                      | System and Security<br>Review your computer's status<br>Save backup copies of your files with File History | 88                  | User Accounts and Family Safety<br>Change account type<br>Set up Family Safety for any user                   |                      |        |
|                                 | Network and Internet<br>Connect to the Internet<br>View network status and tasks                           | 5                   | Appearance and Personalization<br>Change the theme<br>Change desktop background<br>Adjust screen resolution   |                      |        |
| -                               | Choose homegroup and sharing options<br>Hardware and Sound<br>View devices and printers<br>Add a device    | Ð                   | Clock, Language, and Region<br>Add a language<br>Change input methods<br>Change date, time, or number formats |                      |        |
| R.                              | Programs<br>Uninstall a program                                                                            | ٩                   | Ease of Access<br>Let Windows suggest settings<br>Optimize visual display                                     |                      |        |
|                                 |                                                                                                    |                     |                                                                                                    |                      |        |
|                                 |                                                                                                    |                     |                                                                                                    |                      |        |
|                                 |                                                                                                    |                     |                                                                                                    |                      |        |
|                                 |                                                                                                    |                     |                                                                                                    |                      |        |

4. Click **DISPLAY.** 

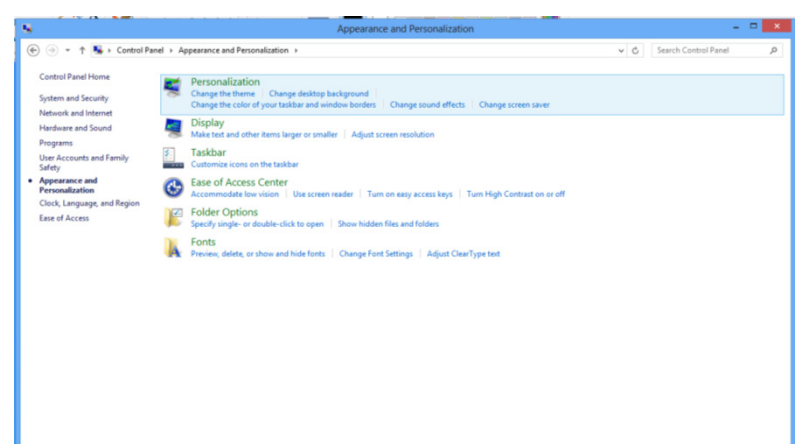

#### 5. Set the resolution **SLIDE-BAR** to 1920x1080.

| n                  |     |                      |        |
|--------------------|-----|----------------------|--------|
|                    | ~ C | Search Control Panel | ,<br>Q |
|                    |     |                      |        |
| Detect<br>Identify |     |                      |        |
|                    |     |                      |        |
|                    |     |                      |        |
| Advanced settings  |     |                      |        |
| OK Cancel Apply    |     |                      |        |
|                    |     |                      |        |
|                    |     |                      |        |
|                    |     |                      |        |

### Hotkeys

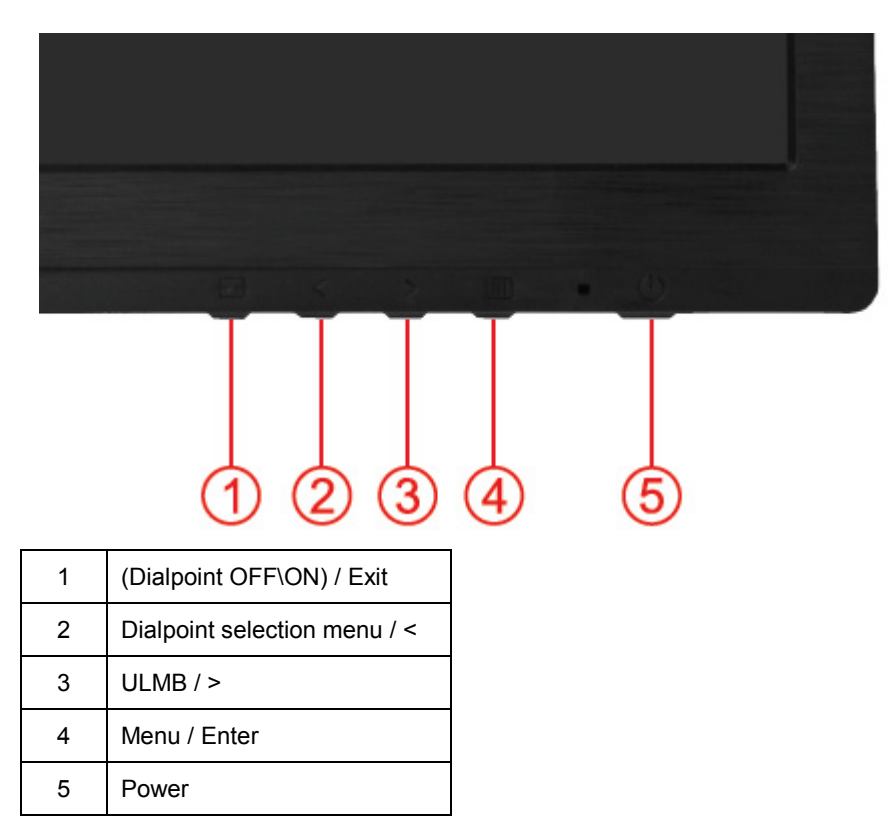

#### ← → (Dialpoint Off\On) / Exit

When the OSD is closed, press (Dialpoint OFF\ON) button will be on or off Dialpoint type. When the OSD is not closed, press Exit button to save user data.

#### < Dialpoint Selection Menu

Press the Dialpoint selection menu key to active the Dialpoint menu. Press < or > button to choose a different crosshair type.

#### > ULMB (Ultra Low Motion Blur)

When there is no OSD, Press ULMB button to active ULMB off/on bar, Press < or > button to active ULMB mode . NVIDIA ULMB is a technology that eliminates virtually all motion blur associated with LCD displays. When playing a game using ULMB, moving images will be perfectly sharp, without the blurring seen on a traditional LCD monitor. ULMB can be a big advantage in gaming. In First Person Shooters you can spot an enemy faster. In top view scrolling games, you can read text without stopping to identify a treasure. Try ULMB on your game whenever you have a high FPS, for amazing results.

#### Menu/Enter

Press to display the OSD or confirm the selection.

#### U Power

Press the Power button, the monitor will go into standby mode. After 12minutes, the monitor will turn off automatically.

### **OSD Setting**

Basic and simple instruction on the control keys.

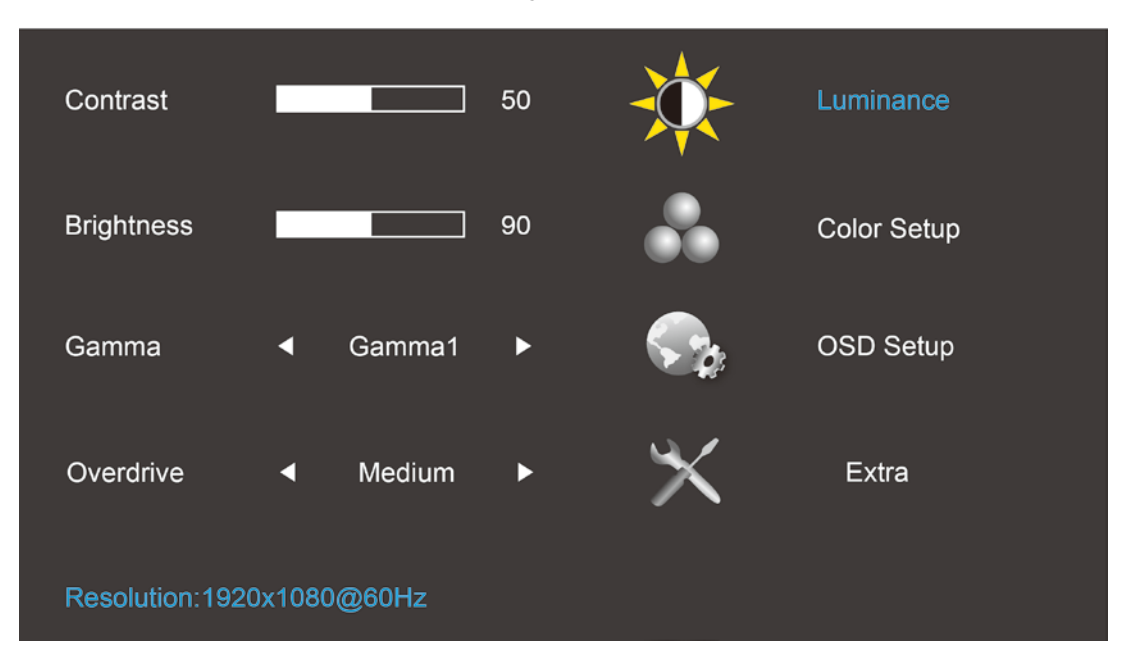

- 1) Press the III MENU-button to activate the OSD window.
- Press < or > to navigate through the functions. Once the desired function is highlighted, press the III
   MENU-button to activate it . press < or > to navigate through the sub-menu functions. Once the desired function is highlighted, press III
   MENU-button to activate it.
- 3) Press < or > to change the settings of the selected function. Press **AUTO** to exit. If you want to adjust any other function, repeat steps 2-3.

#### Luminance (3D function disable)

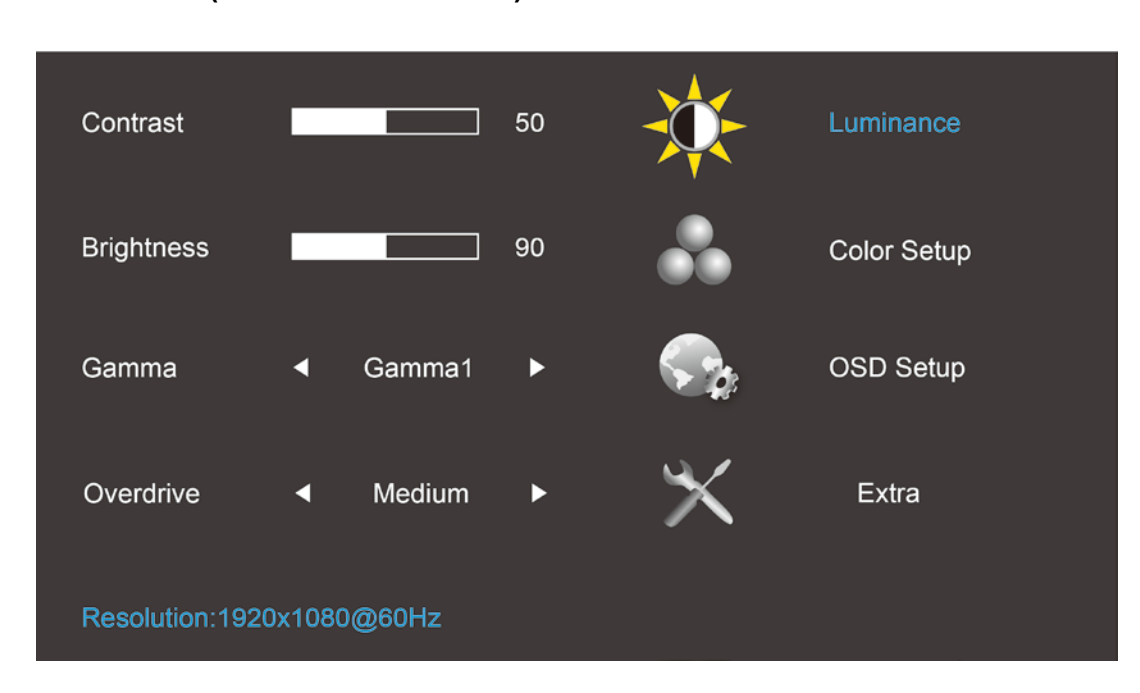

#### Luminance (3D function enable)

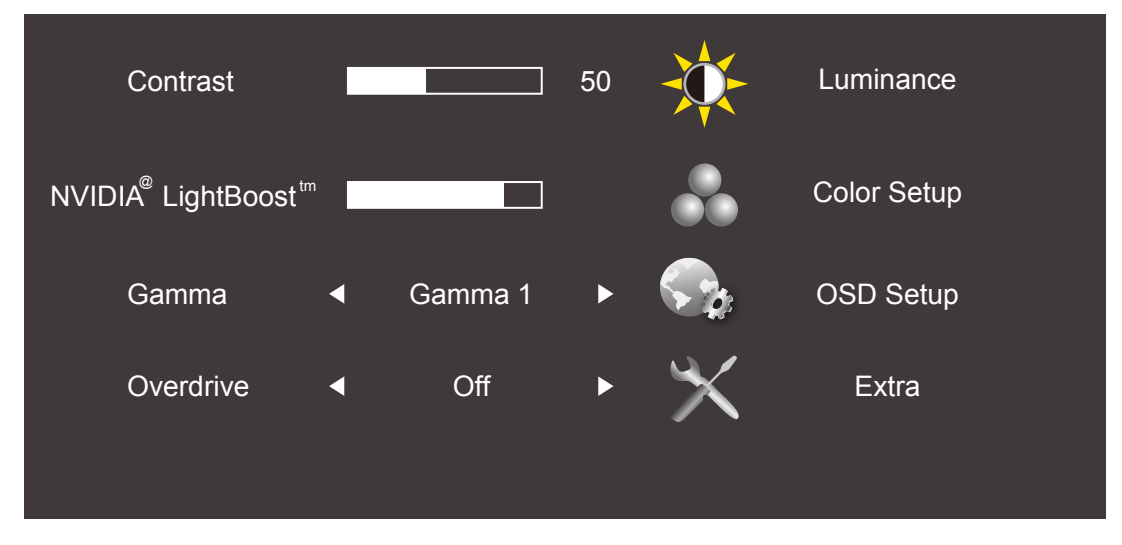

- 1. Press III (Menu) to display menu.
- 2. Press < or > to select (Luminance), and press (1) to enter.
- 3. Press < or > to select submenu, and press III to enter.
- 4. Press < or > to adjust.
- 5. Press 🛨 to exit.

|           | Brightness               | Backlight<br>Adjustment<br>Each step will<br>increase /<br>decrease value<br>by 1 | 0-100                                                                                        | Recall<br>Brightness<br>Value 90             |                                |
|-----------|--------------------------|-----------------------------------------------------------------------------------|----------------------------------------------------------------------------------------------|----------------------------------------------|--------------------------------|
| Luminance | Luminance Co<br>Ga<br>Ov | Contrast                                                                          | Contrast from<br>Digital-register.<br>Each step will<br>increase /<br>decrease value<br>by 1 | 0-100                                        | Recall<br>Contrast<br>Value 50 |
|           |                          | Gamma                                                                             | Gamma<br>Adjustment                                                                          | Gamma1 (2.2)<br>Gamma2 (2.0)<br>Gamma3 (2.4) | Recall<br>Gamma1               |
|           |                          | Overdrive                                                                         | adjust the response time                                                                     | Strong/Medium/Light/Weak/Off                 | Value                          |

Note: When the 3D function starts brightness options are replaced by NVIDIA Light Boost options. default value is 90. The maximum value show "MAX", the minimum value show "OFF". There is not number bar.

#### **Color Setup**

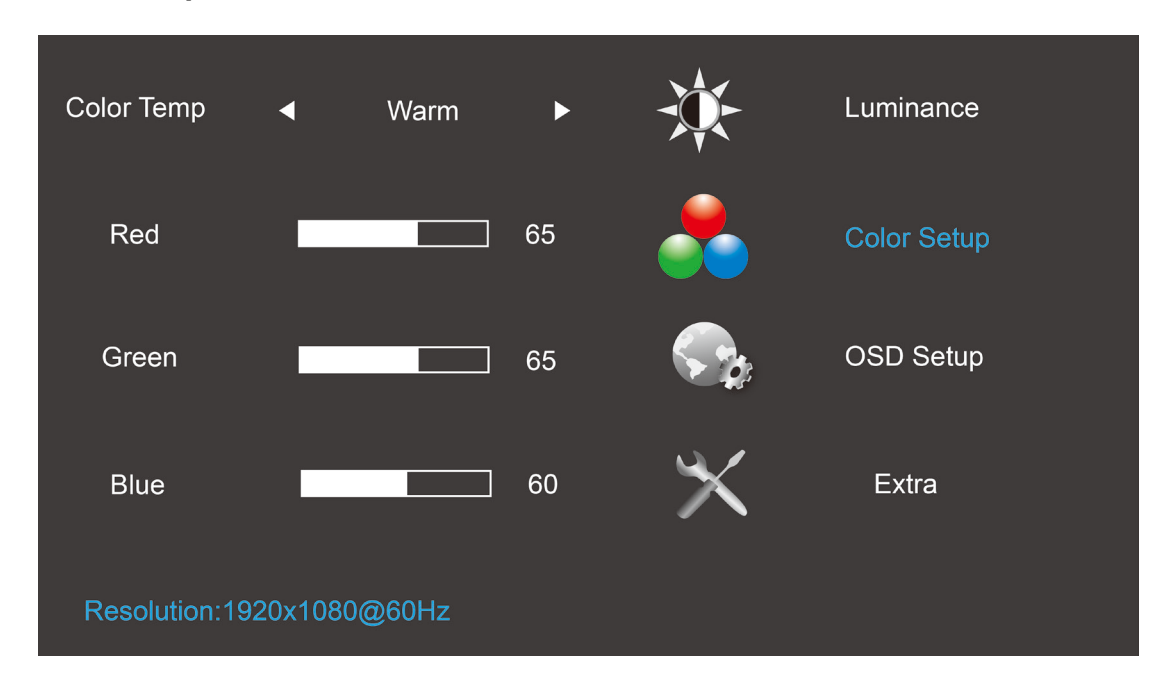

- 1. Press III (Menu) to display menu.
- 2. Press < or > to select (Color Setup), and press III to enter.
- 3. Press < or > to select submenu, and press III to enter.
- 4. Press < or > to adjust.
- 5. Press **to** exit.

| Color<br>Setup Colo |  |                   | Warm<br>(6500K)                                    | Recall Warm Color<br>Temperature from<br>EEPROM. | N/A |                                                     |
|---------------------|--|-------------------|----------------------------------------------------|--------------------------------------------------|-----|-----------------------------------------------------|
|                     |  | Normal<br>(7300K) | Recall Normal Color<br>Temperature from<br>EEPROM. | N/A                                              |     |                                                     |
|                     |  | Color Temp        | Cool<br>(9300K)                                    | Recall Cool Color<br>Temperature from<br>EEPROM. | N/A | The Color<br>Temperature<br>will be set to<br>Warm. |
|                     |  |                   | sRGB(for<br>the model<br>with<br>sRGB<br>function) | Recall sRGB Color<br>Temperature from<br>EEPROM. | N/A |                                                     |
|                     |  |                   | User                                               | Recall User Color<br>Temperature from<br>EEPROM. | N/A |                                                     |

|      | Red<br>Green | N/A<br>N/A | Red gain from<br>Digital-register.<br>Each step will increase<br>/ decrease value by 1<br>Green gain from<br>Digital-register.<br>Each step will increase<br>/ decrease value by 1 | 0-100 | The User<br>R/G/B<br>value(default<br>is 50) will<br>not be<br>modified by |
|------|--------------|------------|----------------------------------------------------------------------------------------------------|-------|----------------------------------------------------------------------------|
| Blue | Blue         | N/A        | Blue gain from<br>Digital-register.<br>Each step will increase<br>/ decrease value by 1                                                                                            | 0-100 | reset<br>function in<br>user mode.                                         |

Note: (1) In the sRGB color temperature, brightness, contrast is not adjustable

(2) OSD menu color will change with the picture color change

#### **OSD Setup**

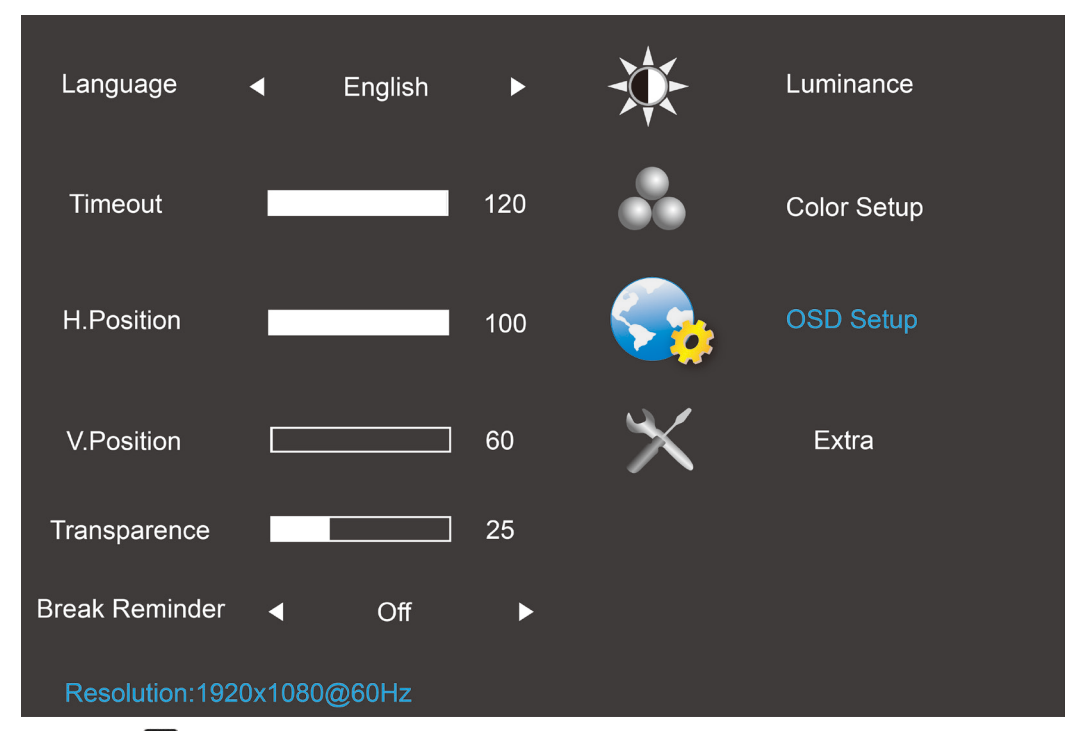

1. Press III (Menu) to display menu.

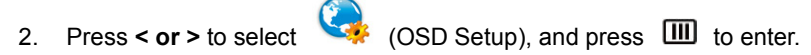

- 3. Press < or > to select submenu, and press III to enter.
- 4. Press < or > to adjust.
- 5. Press 🛨 to exit.

| OSD<br>Setup |  | Language | Set OSD display<br>language to English.<br>(English is default<br>setting) | English<br>Français<br>Español<br>Português<br>Deutsch<br>Italiano<br>Nederlands<br>Svenska<br>Suomi<br>Polski<br>Čeština<br>Pyccкий<br>한국어<br>繁体中文<br>简体中文<br>日本语 | No need<br>to recall<br>language<br>while<br>press<br>"RESET".<br>If<br>customer<br>have<br>different<br>request,<br>please<br>refer to<br>customer<br>request |
|--------------|--|----------|----------------------------------------------------------------------------|----------------------------------------------------------------------------------------------------|----------------------------------------------------------------------------------------------------|
|--------------|--|----------|----------------------------------------------------------------------------|----------------------------------------------------------------------------------------------------|----------------------------------------------------------------------------------------------------|

|  | Timeout           | Adjust the OSD<br>timeout.<br>Each step will increase /<br>decrease value by 5                     | 5-120  | Recall 10<br>Value     |
|--|-------------------|----------------------------------------------------------------------------------------------------|--------|------------------------|
|  | H. Position       | Adjust the horizontal<br>position of the OSD.<br>Each step will increase /<br>decrease value by 25 | 0-100  | Recall<br>100 Value    |
|  | V. Position       | Adjust the vertical<br>position of the OSD.<br>Each step will increase /<br>decrease value by 5    | 0-100  | Recall 0<br>Value      |
|  | Transparence      | Adjust the OSD<br>transparent each step<br>will increase/decrease<br>value by 25                   | 0-100  | Recall 25<br>Value     |
|  | Break<br>Reminder | Break Reminder if the<br>user continuely work<br>for mare than 1 hurs                              | ON/OFF | Recall<br>OFF<br>Value |

#### Note:

1) If turn on, a time break reminder message is generated for each hour (1, 2, 3 .....24 hours, > 24 hours), the message will be showed for 10 sec. Also, the message will disappear when press any function key.

2) The message location is at the default screen center position and cannot change via OSD.

3) When power on/off, DC on/off, or enter/exit power saving mode, the working time is to clear and recalculate.

4) OSD time out can save data.

#### Extra

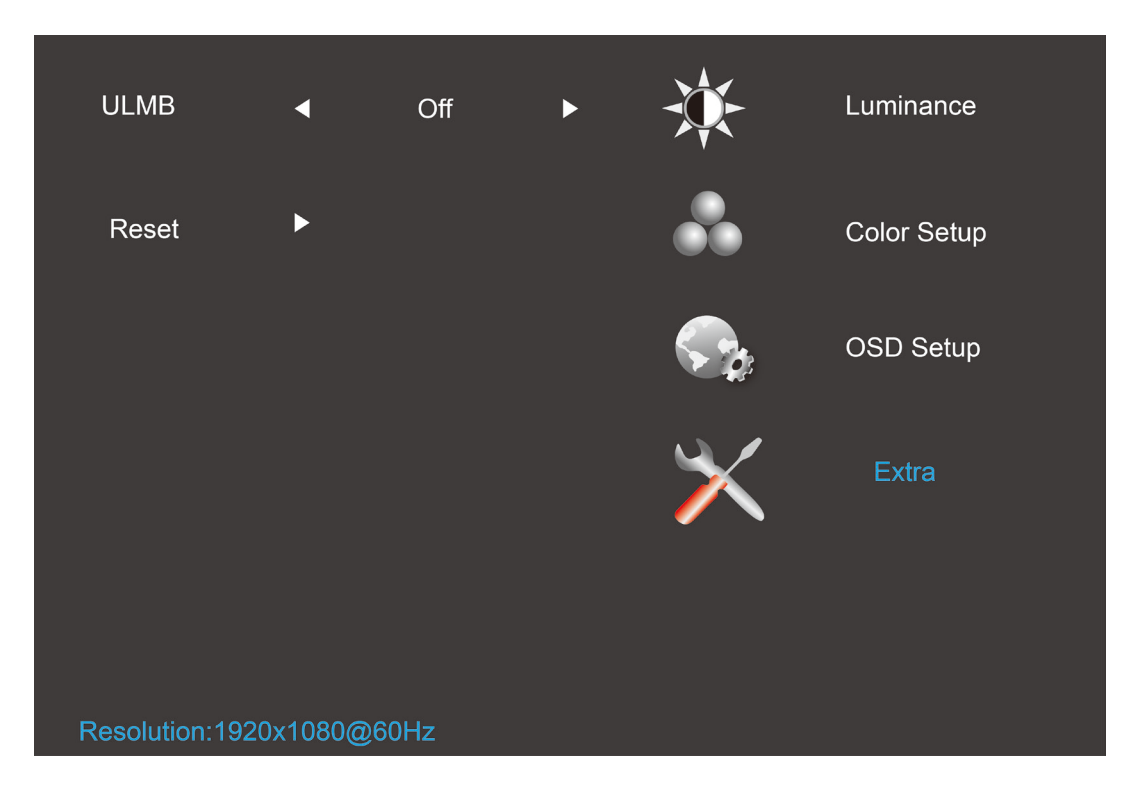

- 1. Press III (Menu) to display menu.
- 2. Press < or > to select  $\checkmark$  (Extra), and press  $\square$  to enter.
- 3. Press < or > to select submenu, and press III to enter.
- 4. Press < or > to adjust.
- 5. Press to exit.

|       |              |       | Clear each old status of<br>Auto-configuration and<br>set the color temperature<br>to Warm | YES | NI/A |
|-------|--------------|-------|--------------------------------------------------------------------------------------------|-----|------|
|       |              | Reset | Do not execute reset,<br>return to main menu.                                              | NO  | 1N/A |
| Extra | $\mathbf{i}$ | ULMB  | G_sync function<br>disable and timing V<br>freq >=85hz                                     | On  | Off  |
|       |              |       | G_sync function<br>enable or display card<br>do not support G_sync<br>function             | Off |      |

#### Note :

- 1) The OSD language is not be reseted.
- 2) ULMB mode cannot be adjusted when G\_sync function enable or display card do not support G\_sync function.

## **LED Indicator**

| Status          | LED Color     |   |
|-----------------|---------------|---|
| Full Power Mode | Green or Blue | 0 |
| Active-off Mode | Orange or red | 0 |

## Driver

### **Monitor Driver**

#### Windows 8

- 1. Start Windows® 8
- 2. Right click and click **All apps** at the bottom-right of the screen.

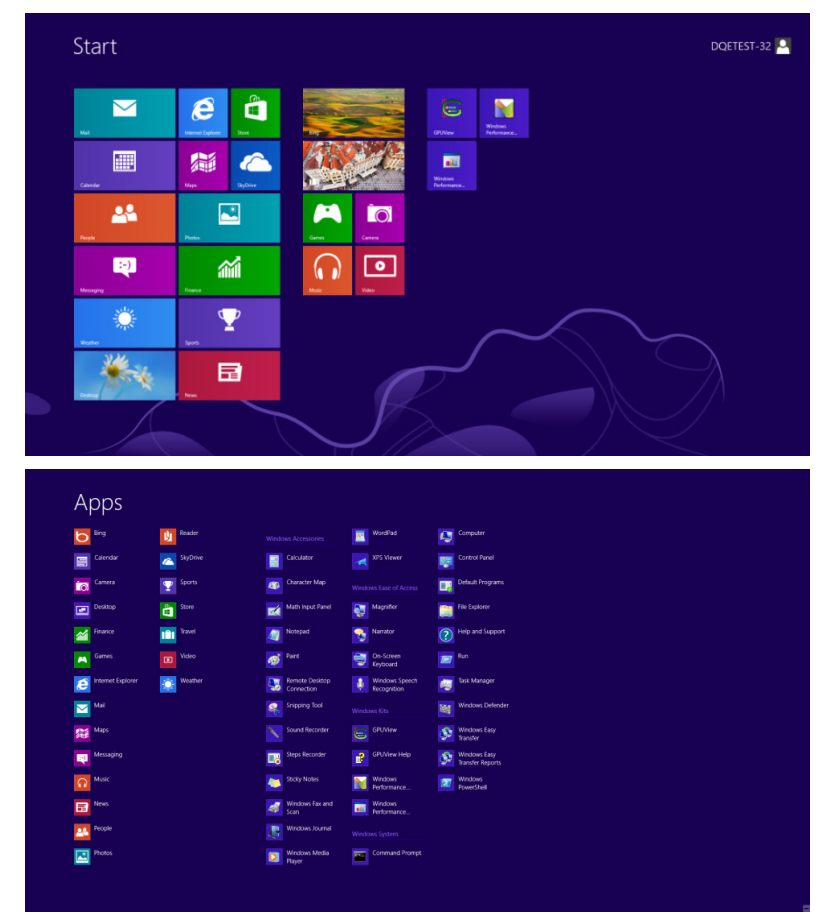

- 3. Click on the "Control panel" icon
- 4. Set the "View by" to "Large icons" or "Small icons".

| All Control Panel Items – 🗖 📩   |                         |                                      |                            |                                      |                                 |
|---------------------------------|-------------------------|--------------------------------------|----------------------------|--------------------------------------|---------------------------------|
| 🛞 🍥 👻 🕈 🎯 🕨 Control Panel 🔸 Al  | I Control Panel Items   |                                      |                            | ✓ 6 Se                               | arch Control Panel 🔎            |
| Adjust your computer's settings |                         |                                      |                            | View                                 | v by: Large icons *<br>Category |
| Maction Center                  | Administrative Tools    | AutoPlay                             | RitLocker Drive Encryption | 🛃 Color Management                   | Large icons     Small icons     |
| Credential Manager              | Date and Time           | Default Programs                     | Device Manager             | Devices and Printers                 |                                 |
| Display                         | 🚱 Ease of Access Center | Family Safety                        | File History               | Flash Player (32-bit)                |                                 |
| Folder Options                  | Fonts                   | 🝓 HomeGroup                          | lndexing Options           | Internet Options                     |                                 |
| Keyboard                        | 🚰 Language              | Location Settings                    | J Mouse                    | Network and Sharing<br>Center        |                                 |
| Notification Area Icons         | NVIDIA Control Panel    | Performance Information<br>and Tools | Nersonalization            | Phone and Modem                      |                                 |
| Power Options                   | Programs and Features   | Recovery                             | Region                     | RemoteApp and Desktop<br>Connections |                                 |
| Sound                           | Speech Recognition      | Storage Spaces                       | Sync Center                | Mag System                           |                                 |
| Taskbar                         | Troubleshooting         | Ser Accounts                         | Windows 7 File Recovery    | Windows Defender                     |                                 |
| Windows Firewall                | Windows Update          |                                      |                            |                                      |                                 |

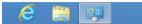

11:16 PM

5. Click on the "**Display**" icon.

| Circle Management     Credenti Management     Credenti Management     Credenti Management       Detatop Gadgets     Derice Management     Detatop Finites     Detatop Gadgets       Detatop Gadgets     Folder Options     Folder Options     Credenti Management       Detatop Gadgets     Folder Options     Folder Options     Credenti Management       Detatop Gadgets     Folder Options     Folder Options     Folder Options       Dotatop And Other Senso     Monar     Filtemont and Samirg Gadgets     Folder Options       Proditionance Johomation and Tools     Prostant Lacion     Andrea end Modem     Porter Options       Phograms of Ferences     Presterit Creative     Foreovy     Progon and Language       Promotion and Tools     Options     Options     Spece Recovy       Specement Creatives     Presterit Creatives     Specement       Specement Creatives     Options     Options     Specement       Specement Creatives     Protein Lacions     Specement     Specement       Specement Creatives     Specement     Specement     Specement       Specement Creatives     Specement     Specement     Specement       Specement Creatives     Specement     Specement     Specement       Specement Creatives     Specement     Specement     Specement       Speceme                                                                                                    | Action Center                     | C Administrative Tools    | AutoPlay                   | 🐌 Backup and Restore         |  |
|----------------------------------------------------------------------------------------------------|-----------------------------------|---------------------------|----------------------------|------------------------------|--|
| Devices Indepris         Devices Manager         All Devices Inference         Devices Manager           Decision Calculation         Finder Options         General Access Calculations         General Access Subscription           Bit Concellinoup         All Indexing Options         Internet Options         Keyboard           Bit Concellinoup         All Indexing Options         Internet Options         Keyboard           Bit Concellinoup         All Indexing Options         Internet Options         Monager           Ministration and Other Senson         Process Manager         Anore and Nondry Senson         Internet All Nondry           Ministration and Tonis         Finder Manager         Anore and Nondry         Process Options         Process Options           Ministration and Tonis         Finder Ministrations         Generation Concessions         Sensor And Nodem         Sensor And Nodem           Ministration and Tonis         Sensor And Nodem         Sensor And Nodem         Sensor And Nodem         Sensor And Nodem           Ministration and Node Sensor         Sensor Accessionand Linguiges         Sensor Accessionand Linguiges         Sensor Accessionand Linguiges           Sensor Accessionand Linguiges         Sensor Accessionand Linguiges         Sensor Accessionand Linguiges         Sensor Accessionand Linguiges           Sensor Accessionand Linguiges         Sensor                                                                                                    | Color Management                  | Credential Manager        | 💕 Date and Time            | 🕐 Default Programs           |  |
| Bise of Access Center     IF Todder Options     Totas     Conting Statest       HomeGroup     Image: Statest Statest States                                                                          | Desktop Gadgets                   | Device Manager            | wig Devices and Printers   | 💐 Display                    |  |
| Overwiczny         Delaving Options         Internet Options         Response           Isocation and Other Series         Maxaer         Internet Options         Internet Options         Internet Options           WODA Concero Lanet         Motora         Internet And Series         Internet Options         Internet Options           Proformation and roots         The Frank To Andree         Proceed Series         Proceed Series         Proceed Series           Internet options         On Sorta         Generations         Series         Series         Series           Series         Series         Series         Series         Series         Series         Series           Series         Series <td>Ease of Access Center</td> <td>E Folder Options</td> <td>K Fonts</td> <td>Getting Started</td> <td></td>                                                                                                    | Ease of Access Center             | E Folder Options          | K Fonts                    | Getting Started              |  |
| In Location and Other Sensions           M Mase          M Mase         M Mase          M Mase          M Mase         M Mase          M Mase         M Mase         M Mase          M Mase         M Mase          M Mase         M Mase          M Mase          M Mase          M Mase          M Mase          M Mase          M Mase          M Mase          M Mase          M Mase                                                |                                   | Indexing Options          | Internet Options           | <ul> <li>Keyboard</li> </ul> |  |
| MVDIA Control Revel         MVDIA MpX         Revental Controls         / Per and Tackh           Performance Information and Tools         Personalization         Revental Control         Personalization           Montparts and Features         Pensite 10 Audio Manager         Reventy         Personalization           Revental Control Revents         Pensite 10 Audio Manager         I Serech Recognition         Serec Control           Revental Control Revents         Pensite 10 Audio Manager         I Serech Recognition         Serec Control           Revental Control Revents         Pensite 10 Audio Manager         I Serech Recognition         Serech Recognition           Revental Control Revents         Revental Control Revents         Pensite 10 Audio Revents         Ministration Revents           Revental Control Revents         Revental Control Revents         Revental Control Revents         Revental Control Revents         Revental Control Revents           Revental Control Revents         Revental Control Revents         Revental Control Revents         Revental Control Revents         Revental Control Revents           Revental Control Revents         Revental Control Revents         Revental Control Revents         Revental Control Revents         Revental Control Revents           Revental Control Revents         Revental Control Revents         Revental Revental Revents         Revental Revents                                                                                                    | Location and Other Sensors        | I Mouse                   | Network and Sharing Center | Notification Area Icons      |  |
| Performance Information and Tools  Performance Information and Tools  Performance Information and Features  Performance Information and Features  Performance Information  Performance Information  Performance Information  Performance Information  Performance Information  Performance Information  Performance Information  Performance Information  Performance Information  Performance Information  Performance Information  Performance Information  Performance Information  Performance Information  Performance  Performance Information  Performance  Performance Performance  Performance Performance  Performance Performance  Performance Performance | NVIDIA Control Panel              | NVIDIA PhysX              | 🍂 Parental Controls        | / Pen and Touch              |  |
| @ Programs and Featores     ■ Realtert HO Audio Manager     If Recovery     If Region and Language       If Interdadop and Delotop Connections     If Solard     If Solard And Sant Menu     If Solard Connections       If yournes     If Solard and Sant Menu     If Tubeline Conting     If Solard and Sant Menu     If Tubeline Conting       If yournes     If Solard and Sant Menu     If Tubeline Conting     If Solard and Sant Menu     If Tubeline Conting                                                                                                    | Performance Information and Tools | Sersonalization           | Phone and Modem            | Power Options                |  |
| % RemoteApps and Deatsop Connections @ Sound @ Speech Recognition @ Sync Center                                                                                                    | Programs and Features             | Realtek HD Audio Manager  | Recovery                   | Region and Language          |  |
| Image: System     Image: Tablet PC Settings     Image: Tablet PC Settings     Image: Tablet PC Settings       Image: System State PC Settings     Image: Tablet PC Settings     Image: Tablet PC Settings     Image: Tablet PC Settings       Image: System State PC Settings     Image: Tablet PC Settings     Image: Tablet PC Settings     Image: Tablet PC Settings       Image: System State PC Settings     Image: Tablet PC Settings     Image: Tablet PC Settings     Image: Tablet PC Settings       Image: System State PC Settings     Image: Tablet PC Settings     Image: Tablet PC Settings     Image: Tablet PC Settings       Image: System State PC Settings     Image: Tablet PC Settings     Image: Tablet PC Settings     Image: Tablet PC Settings       Image: Setting PC Settings     Image: Tablet PC Settings     Image: Tablet PC Settings     Image: Tablet PC Settings       Image: Setting PC Setting PC Settings     Image: Tablet PC Settings     Image: Tablet PC Settings     Image: Tablet PC Settings       Image: Setting PC Setting PC Setting                                                                                                    | RemoteApp and Desktop Connections | Sound                     | Ø Speech Recognition       | Sync Center                  |  |
| 💐 User Accounts 🔩 Windows Anytime Upgrade 📑 Windows Card Space 🙀 Windows Defender                                                                                                    | System                            | Tablet PC Settings        | Taskbar and Start Menu     | Troubleshooting              |  |
|                                                                                                    | LUSER Accounts                    | 💐 Windows Anytime Upgrade | Windows CardSpace          | New Windows Defender         |  |
| 📽 Windows Firewall 🖉 Windows Update                                                                                                    | Vindows Firewall                  | a Windows Update          |                            |                              |  |
|                                                                                                    |                                   |                           |                            |                              |  |
|                                                                                                    |                                   |                           |                            |                              |  |

6. Click on the **"Change display settings"** button.

| Control Panel               | An Control Parler trents + Display                                                      |                                                             | Search Control Panel |
|-----------------------------|-----------------------------------------------------------------------------------------|-------------------------------------------------------------|----------------------|
| Control Panel Home          | Make it easier to read what's or                                                        | n your screen                                               |                      |
| Adjust resolution           | You can change the size of text and other<br>temporarily anlarge just part of the creat | r items on your screen by choosing one of these options. To |                      |
| Calibrate color             | temporarily emarge just part of the scree                                               | to use the marginality tool.                                |                      |
| Change display settings     | Smaller - 100%                                                                          | Preview                                                     |                      |
| Adjust ClearType text       |                                                                                         |                                                             |                      |
| Set Costorn text SIZE (DPI) | Medium - 125% (default)                                                                 |                                                             |                      |
|                             |                                                                                         |                                                             |                      |
|                             | © Larger - 150%                                                                         |                                                             |                      |
|                             |                                                                                         |                                                             |                      |
|                             |                                                                                         |                                                             |                      |
|                             |                                                                                         | Apply                                                       |                      |
|                             |                                                                                         |                                                             |                      |
|                             |                                                                                         |                                                             |                      |
|                             |                                                                                         |                                                             |                      |
|                             |                                                                                         |                                                             |                      |
|                             |                                                                                         |                                                             |                      |
|                             |                                                                                         |                                                             |                      |
|                             |                                                                                         |                                                             |                      |
| See also                    |                                                                                         |                                                             |                      |
| Personalization             |                                                                                         |                                                             |                      |
| Devices and Printers        |                                                                                         |                                                             |                      |

7. Click the "Advanced Settings" button.

| 😋 🕞 – 🔍 🕨 Control Panel 🕨 All Control Panel Items | Display + Screen Resolution                                                                                                    | Search Control Panel     P |
|---------------------------------------------------|----------------------------------------------------------------------------------------------------|----------------------------|
|                                                   | Change the appearance of your display                                                                                          |                            |
| 5<br>(                                            | hiplay: [].Neida Default Rat Panel •<br>leolution: []320 + 1080 (incommended) •<br>Xenation: []andicape •<br>Advanced settings |                            |
|                                                   | fake text and other items larger or smaller<br>What display settings should I choose?                                          |                            |
|                                                   | OK Cancel Apply                                                                                                    |                            |
|                                                   |                                                                                                    |                            |

8. Click the **"Monitor"** tab and then click the **"Properties"** button.

| Monit                | Gene                                    | ric PnP Monitor                            |                                         | Properties                                            |
|----------------------|-----------------------------------------|--------------------------------------------|-----------------------------------------|-------------------------------------------------------|
| Monit                | or Setting:<br>en refresh               | rate:                                      |                                         | Tropenies                                             |
| 60 H                 | ertz                                    |                                            |                                         | •                                                     |
| Пн                   | ide mode                                | s that this monit                          | or cannot display                       |                                                       |
| Clea<br>cann<br>dami | ring this ch<br>ot display<br>aged hard | eck box allows<br>correctly. This<br>ware. | you to select disp<br>may lead to an un | alay modes that this monitor<br>usable display and/or |
| Colo                 | S:                                      |                                            |                                         |                                                       |
| True                 | Color (32                               | bit) 🔻                                     |                                         |                                                       |
|                      |                                         |                                            |                                         |                                                       |
|                      |                                         |                                            |                                         |                                                       |

9. Click the "Driver" tab.

| General Driver Details |                                                                                              |
|------------------------|----------------------------------------------------------------------------------------------|
| Generic PnP Mo         | nitor                                                                                        |
| Driver Provider.       | Microsoft                                                                                    |
| Driver Date:           | 6/21/2006                                                                                    |
| Driver Version:        | 6.1.7600.16385                                                                               |
| Digital Signer.        | Microsoft Windows                                                                            |
| Driver Details         | To view details about the driver files.                                                      |
| Update Driver          | To update the driver software for this device.                                               |
| Roll Back Driver       | If the device fails after updating the driver, roll back to the previously installed driver. |
| Disable                | Disables the selected device.                                                                |
| Uninstall              | To uninstall the driver (Advanced).                                                          |
|                        | OK Cascal                                                                                    |

10. Open the **"Update Driver Software-Generic PnP Monitor**" window by clicking on **"Update Driver...**" and then click the **"Browse my computer for driver software"** button.

| • | Search automatically for updated driver software<br>Windows will search your computer and the Internet for the latest driver<br>software for your device, unless you've disabled this feature in your device<br>installation settings. |
|---|----------------------------------------------------------------------------------------------------|
| • | Browse my computer for driver software<br>Locate and install driver software manually.                                                                                                    |

11. Select "Let me pick from a list of device drivers on my computer".

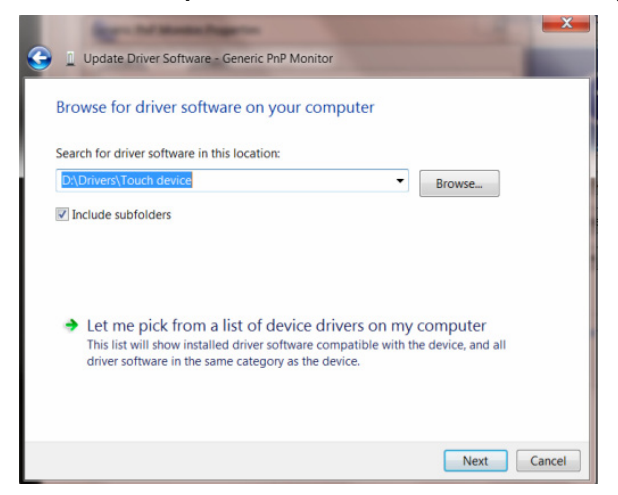

12. Click the **"Have Disk"** button. Click on the **"Browse"** button and navigate to the following directory: X:\Driver\module name (where X is the drive letter designator for the CD-ROM drive).

| G I Update D | river Software - Generic PnP Monitor<br>levice driver you want to install for this har                                                                                         | dware.       |
|--------------|----------------------------------------------------------------------------------------------------|--------------|
| Install From | the manufacturer and model of your hardware device a<br>m Disk<br>Insert the manufacturer's installation disk, and then make<br>sure that the correct drive is selected below. | OK<br>Cancel |
|              | Copy manufacturer's files from:<br>Ft\Drivers\e936Vw                                                                                                    | Browse       |
| This driver  | ris digitally signed.<br>hy driver signing is important                                                                                                    | Have Disk    |
|              |                                                                                                    | Next Cancel  |

- 13. Select the "xxx.inf" file and click the "Open" button. Click the "OK" button.
- 14. Select your monitor model and click the "**Next**" button. The files will be copied from the CD to your hard disk drive.
- 15. Close all open windows and remove the CD.
- 16. Restart the system. The system will automatically select the maximum refresh rate and corresponding Color Matching Profiles.

#### Windows 7

1.Start Windows® 7

2.Click on the 'Start' button and then click on 'Control Panel'.

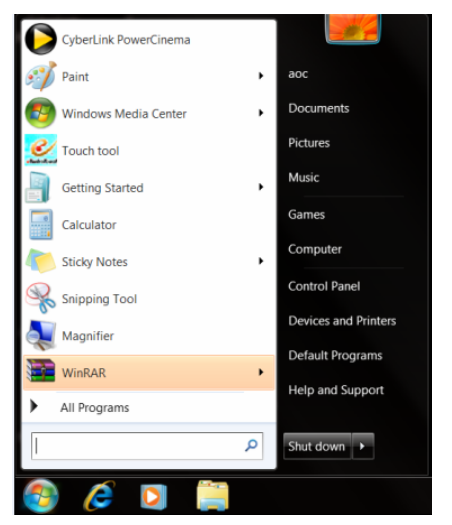

3. Click on the 'Display' icon.

| 🕞 🗸 📴 🕨 Control Panel 🕨 All Control | ol Panel Items +           |                            |                         | Search Control Panel   |
|-------------------------------------|----------------------------|----------------------------|-------------------------|------------------------|
| Adjust your computer's settings     |                            |                            |                         | View by: Small icons * |
| Action Center                       | C Administrative Tools     | Ro AutoPlay                | 😕 Backup and Restore    |                        |
| Color Management                    | Credential Manager         | Date and Time              | 😨 Default Programs      |                        |
| Desktop Gadgets                     | Device Manager             | mia Devices and Printers   | 💐 Display               |                        |
| Ease of Access Center               | Folder Options             | 👗 Fonts                    | Getting Started         |                        |
| 🕹 HomeGroup                         | A Indexing Options         | 1 Internet Options         | 🗢 Keyboard              |                        |
| Location and Other Sensors          | J Mouse                    | Network and Sharing Center | Notification Area Icons |                        |
| NVIDIA Control Panel                | 4 NVIDIA PhysiX            | 😹 Parental Controls        | / Pen and Touch         |                        |
| Performance Information and Tools   | Personalization            | Phone and Modem            | Power Options           |                        |
| . Programs and Features             | 👺 Realtek HD Audio Manager | 🛋 Recovery                 | 🔗 Region and Language   |                        |
| RemoteApp and Desktop Connections   | Sound                      | Ø Speech Recognition       | Sync Center             |                        |
| System                              | Tablet PC Settings         | L Taskbar and Start Menu   | Troubleshooting         |                        |
| User Accounts                       | Sundows Anytime Upgrade    | Windows CardSpace          | Ne Windows Defender     |                        |
| Windows Firewall                    | Windows Update             |                            |                         |                        |
|                                     |                            |                            |                         |                        |
|                                     |                            |                            |                         |                        |
|                                     |                            |                            |                         |                        |
|                                     |                            |                            |                         |                        |
|                                     |                            |                            |                         |                        |
|                                     |                            |                            |                         |                        |
|                                     |                            |                            |                         |                        |

4.Ckick on the "Change display settings" button.

| 🕒 😏 – 🔍 🕨 Control Panel 🕨                                    | All Control Panel Items   Display                                                                                        |                                                                                                    | - 🤄 Search Control Panel 🔎 |
|--------------------------------------------------------------|----------------------------------------------------------------------------------------------------|----------------------------------------------------------------------------------------------------|----------------------------|
| Control Panel Home<br>Adjust resolution<br>S Calibrate color | Make it easier to read what's or<br>You can change the size of text and oth<br>temporarily enlarge just part of the scre | In your screen<br>er itens on your screen by choosing one of these options. To<br>en, use the <u>Magnifier</u> tool. | 0                          |
| Change display settings<br>Adjust ClearType text             | 💮 Smaller - 100%                                                                                                    | Preview                                                                                                    |                            |
| Set custom text size (DPI)                                   | Medium - 125% (default)                                                                                                  |                                                                                                    |                            |
|                                                              | © Larger - 150%                                                                                                    |                                                                                                    |                            |
|                                                              |                                                                                                    | Apply                                                                                                    |                            |
|                                                              |                                                                                                    |                                                                                                    |                            |
|                                                              |                                                                                                    |                                                                                                    |                            |
|                                                              |                                                                                                    |                                                                                                    |                            |
| See also                                                     |                                                                                                    |                                                                                                    |                            |
| Personalization                                              |                                                                                                    |                                                                                                    |                            |
| Devices and Printers                                         |                                                                                                    |                                                                                                    |                            |

#### 5.Click the "Advanced Settings" button.

| 😋 🔊 - 🎘 + Control Panel + All Control Pane | Items + Display + Screen Resolution                                                                      | Search Control Panel |
|--------------------------------------------|----------------------------------------------------------------------------------------------------|----------------------|
|                                            | Change the appearance of your display                                                                    |                      |
|                                            | Display: L. Nvidia Default Flat Panel • Resolution: 1920 + 1080 (recommended) • Orientation: Landscape • |                      |
|                                            | Advanced setting Make text and other items larger or smaller                                             |                      |
|                                            | What display settings should I choose?                                                                   |                      |
|                                            | OK Cancel Apoly                                                                                          |                      |

6.Click the "Monitor" tab and then click the "Properties" button.

| apter                                   | Monitor                                                                 | Troubleshoot                                                          | Color Management                                                    | @ GeForce 9100M G                             |
|-----------------------------------------|-------------------------------------------------------------------------|-----------------------------------------------------------------------|---------------------------------------------------------------------|-----------------------------------------------|
| Monit                                   | or Type                                                                 |                                                                       |                                                                     |                                               |
|                                         | Gene                                                                    | ric PnP Monitor                                                       |                                                                     |                                               |
|                                         |                                                                         |                                                                       | (                                                                   | Properties                                    |
| Monit                                   | or Setting                                                              | S                                                                     |                                                                     |                                               |
| Scree                                   | en refresh                                                              | rate:                                                                 |                                                                     |                                               |
| 60 H                                    | ertz                                                                    |                                                                       |                                                                     | •                                             |
| L H                                     | ide mode                                                                | e that this monit                                                     | vicennet dienlaw                                                    |                                               |
| Clear<br>canni<br>dama                  | ide mode<br>ring this ch<br>ot display<br>aged hard                     | s that this monit<br>neck box allows<br>correctly. This<br>ware.      | or cannot display<br>you to select display<br>may lead to an unusa  | modes that this monitor<br>ble display and/or |
| Clear<br>canni<br>dama                  | ide mode<br>ring this ch<br>ot display<br>aged hard<br><b>rs</b> :      | s that this monit<br>neck box allows<br>correctly. This<br>ware.      | or cannot display<br>you to select display<br>may lead to an unusa  | modes that this monitor<br>ble display and/or |
| Clear<br>canno<br>dama<br>Color<br>True | ide mode<br>ring this ch<br>ot display<br>aged hard<br>rs:<br>Color (32 | s that this monitu<br>neck box allows<br>correctly. This is<br>ware.  | or cannot display<br>you to select display<br>may lead to an unusa  | modes that this monitor<br>ble display and/or |
| Clear<br>canno<br>damo<br>Color<br>True | ide mode<br>ring this ch<br>ot display<br>aged hard<br>rs:<br>Color (32 | s that this monit<br>neck box allows<br>correctly. This<br>ware.      | or cannot display<br>you to select display<br>may lead to an unusa  | modes that this monitor<br>ole display and/or |
| Clear<br>canni<br>damo<br>Color<br>True | ide mode<br>ring this ch<br>ot display<br>aged hard<br>rs:<br>Color (32 | s that this monit<br>neck box allows<br>correctly. This<br>ware.      | or cannot display<br>you to select display<br>may lead to an unusal | modes that this monitor<br>ole display and/or |
| Clear<br>canno<br>dama<br>Color<br>True | ide mode<br>ing this ch<br>ot display<br>aged hard<br>s:<br>Color (32   | s that this monitu<br>neck box allows<br>correctly. This<br>loware.   | or cannot display<br>you to select display<br>may lead to an unusal | modes that this monitor<br>ole display and/or |
| Color<br>True                           | ide mode<br>ing this cl<br>ot display<br>aged hard<br>s:<br>Color (32   | s that this monitu<br>neck box allows<br>correctly. This i<br>livere. | or cannot display<br>you to select display<br>mey lead to an unusa  | modes that this monitor                       |

#### 7.Click the "Driver" tab.

| General Dr | iver Details     |                                                                                              |
|------------|------------------|----------------------------------------------------------------------------------------------|
| <b>N</b>   | Generic PnP Mo   | nitor                                                                                        |
| 1          | Driver Provider: | Microsoft                                                                                    |
|            | Driver Date:     | 6/21/2006                                                                                    |
| 1          | Driver Version:  | 6.1.7600.16385                                                                               |
| 1          | Digital Signer:  | Microsoft Windows                                                                            |
| Driver     | Details          | To view details about the driver files.                                                      |
| Update     | e Driver         | To update the driver software for this device.                                               |
| Roll Ba    | ick Driver       | If the device fails after updating the driver, roll back to the previously installed driver. |
| Dis        | able             | Disables the selected device.                                                                |
| Uni        | install          | To uninstall the driver (Advanced).                                                          |

8. Open the "Update Driver Software-Generic PnP Monitor" window by clicking on "**Update Driver...** "and then click the **"Browse my computer for driver software"** button.

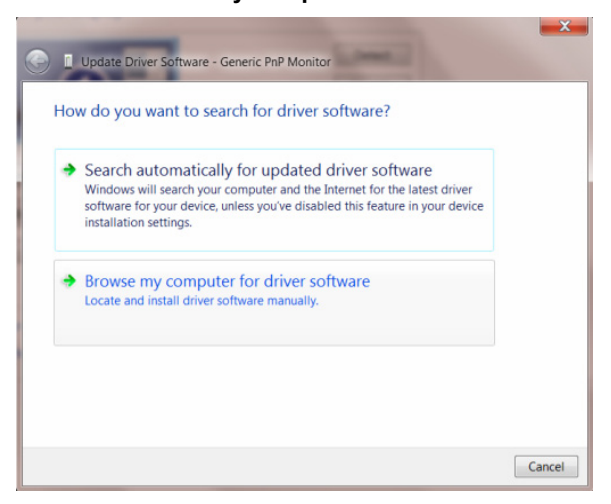

9. Select "Let me pick from a list of device drivers on my computer".

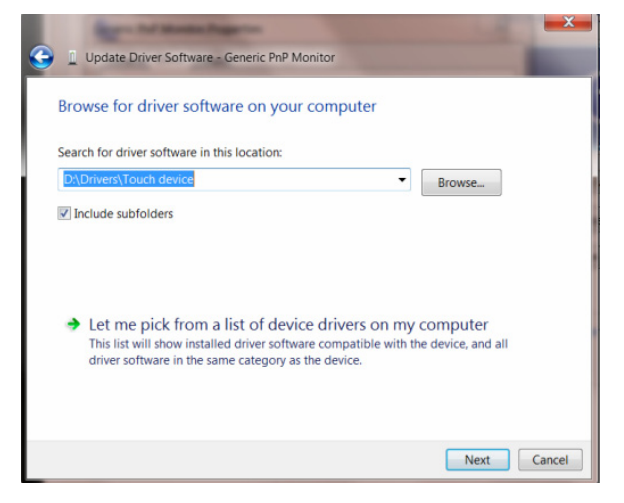

10. Click the **"Have Disk"** button. Click on the **"Browse**" button and navigate to the following directory: X:\Driver\module name (where X is the drive letter designator for the CD-ROM drive).

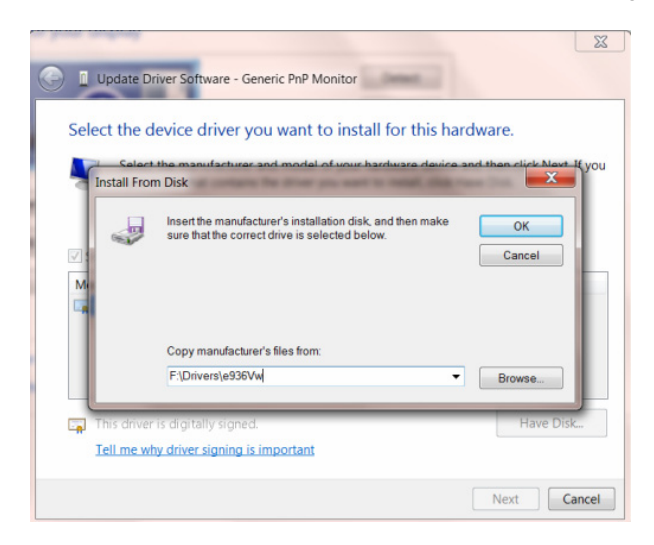

11. Select the **"xxx.inf"** file and click the **"Open"** button. Click the **"OK"** button.

12. Select your monitor model and click the "**Next**" button. The files will be copied from the CD to your hard disk drive.

13. Close all open windows and remove the CD.

14. Restart the system. The system will automatically select the maximum refresh rate and corresponding Color Matching Profiles.

#### Windows Vista

|                                                         |                                                                                                    | and the second second second                                                                                                    |    | All and a second second second second second second second second second second second second second second se                                       |      | E CHIN                                                                                                    | <b>61.5</b> |
|---------------------------------------------------------|----------------------------------------------------------------------------------------------------|----------------------------------------------------------------------------------------------------|----|----------------------------------------------------------------------------------------------------|------|----------------------------------------------------------------------------------------------------|-------------|
| ( Internet                                              | Sits .                                                                                                    | Contraction of the Contract of the                                                                                                    |    |                                                                                                    | - 19 | 1                                                                                                    | P           |
| The second second                                       | under same                                                                                                    | Calified Fault Hone     Calified Transf Hone                                                                                                    | 9  | System and Maintenance<br>Get stated with Windows<br>Tark of your computer                                                                           | 82   | Uter Accounts                                                                                                    |             |
| Windows Carter Windows Mada Papar Windows Proto Cartery |                                                                                                    |                                                                                                    | 8  | Security<br>Chain for updates<br>Chain for update() security data<br>Chain (program for update)<br>for a program for update for update<br>for update | -    | Appearance and<br>Personalization<br>heightic spectrum of dealing<br>tion, apply a finate in scienciase<br>per company, to camerica the |             |
| and Workson Live Meaninger December                     | Sweeth<br>Annual Same                                                                                                    |                                                                                                    | œ. | Nativesnik and Enternet<br>Vice relevant data and lette<br>Serve file preneg                                                                         | 8    | Olock, Language, and Replo<br>Olocy Ingleasts in other and<br>methods<br>Overge during language                                         |             |
| Mindon Egitere<br>Adata Postashar CV                    | Computer<br>Referente                                                                                                    |                                                                                                    | -0 | Hardware and Sound<br>Pay 125 is other needs automationly<br>Protein<br>Mission                                                                      | C    | Ease of Access<br>Let Workson support settings<br>Optimize usual display                                                                |             |
| Kandhe<br>Command Prompt                                | Convert To<br>Convert To                                                                                                    | 1                                                                                                    | đ  | Programs<br>(sended a program<br>Change starting program                                                                                             | E    | Additional Options                                                                                                    |             |
| > Al Programs                                           | Default Programs                                                                                                    | Recent Case<br>Server Server Serverse<br>Prior Case Serverse<br>Prior Case Serverse                                                                                                    |    |                                                                                                    |      |                                                                                                    |             |
| Bur isout                                               | And the second second sec | and the second second se |    |                                                                                                    |      |                                                                                                    | _           |

1. Click "Start " and "Control Panel". Then, double-click on "Appearance and Personalization".

2. Click "Personalization" and then "Display Settings".

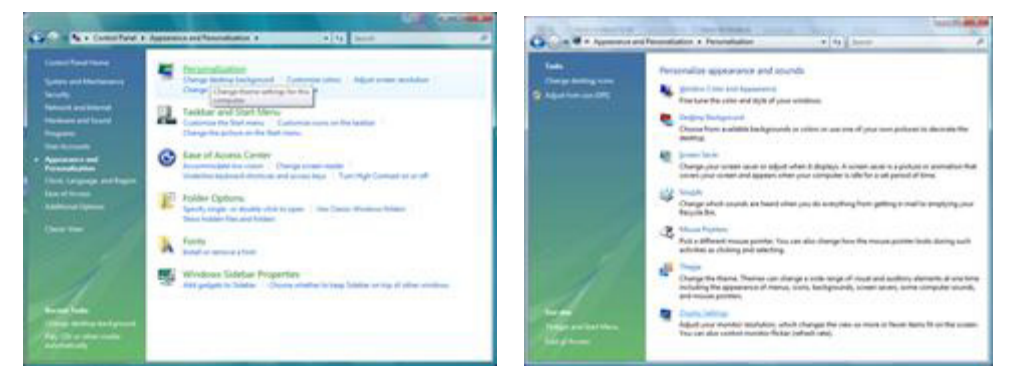

3. Click "Advanced Settings ... ".

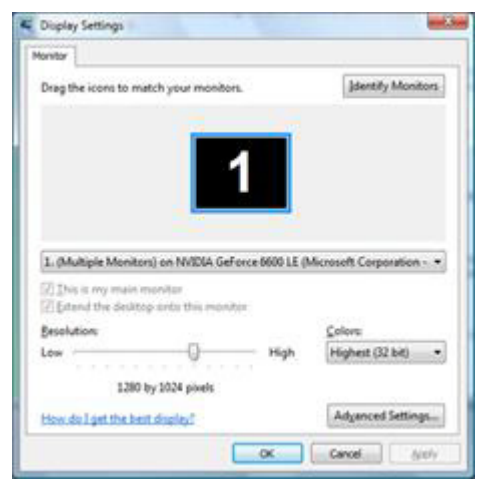

4. Click "Properties" in the "Monitor" tab. If the "Properties" button is deactivated, it means the configuration for your monitor is completed. The monitor can be used as is.

2.5

If the message "Windows needs..." is displayed, as shown in the figure below, click "Continue".

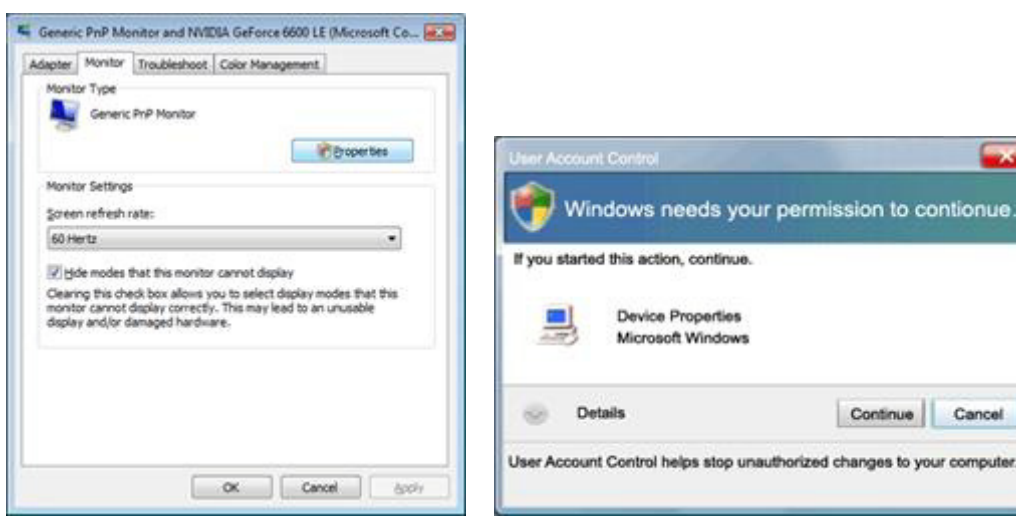

5. Click "Update Driver..." in the "Driver" tab.

| Generic PnP Monitor Properties                                                                                                    | Generic PnP Monitor Properties                                                                                                    |
|----------------------------------------------------------------------------------------------------|----------------------------------------------------------------------------------------------------|
| General Dever Details                                                                                                    | General Driver Details                                                                                                    |
| Genetic Ph/P Monitor                                                                                                    | Generic PhP Monitor                                                                                                    |
| Device type: Montons<br>Manufacturer: (Standard monitor types)<br>Location: on IVVDIA GeForce 6600 LE (Microsoft Corpo<br>Device status | Driver Provider: Microsoft<br>Driver Date: 6/21/2006<br>Driver Version: 6.0.6000.16386<br>Digital Signer: microsoft windows                                                                                          |
| This device is working property.                                                                                                    | Driver Details To vew details about the driver files. Ubdate Driver To update the driver software for this device. Bud Back Driver Bud Rock Driver Deables Deables the selected driver. Deables the selected driver. |
| OK Center                                                                                                    | OK Carol                                                                                                    |

6. Check the "Browse my computer for driver software" checkbox and click "Let me pick from a list of device drivers on my computer".

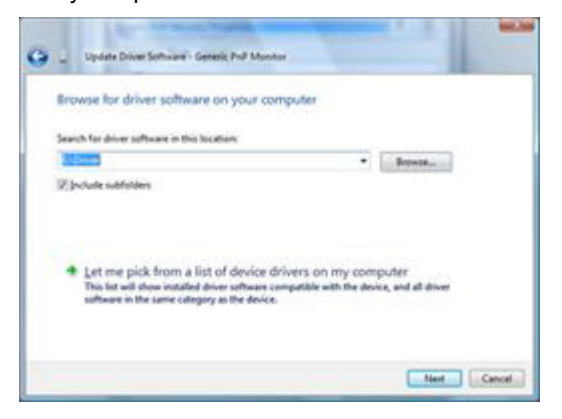

7. Click on the 'Have disk...' button, then click on the 'Browse...' button and then select the appropriate drive F:\Driver (CD-ROM Drive).

8. Select your monitor model and click on the 'Next' button.

9. Click "Close"  $\rightarrow$  "Close"  $\rightarrow$  "OK"  $\rightarrow$  "OK" on the following screens displayed in sequence.

#### Windows XP

- 1. Start Windows® XP
- 2. Click on the 'Start' button and then click on 'Control Panel'.

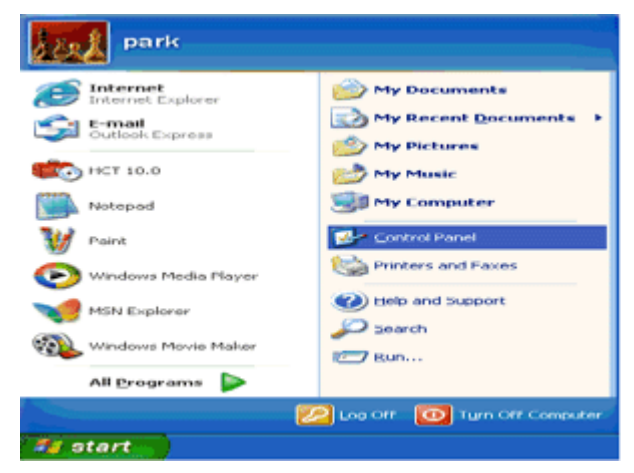

3. Select and click on the category 'Appearance and Themes'

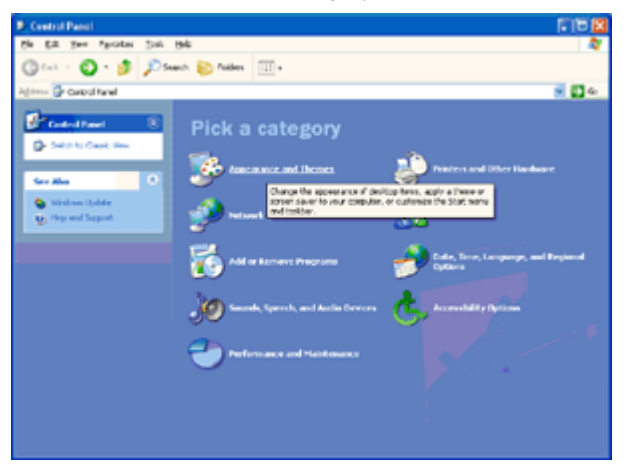

4. Click on the 'Display' Item.

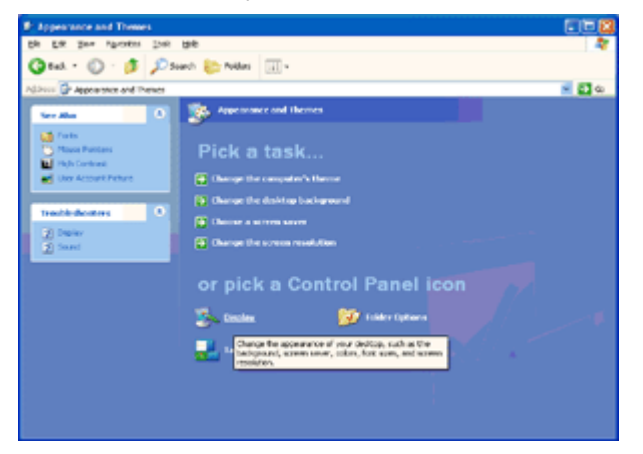

5. Select the 'Settings' tab then click on the 'Advanced' button.

| isplay Propertie  | •                               | 2        |
|-------------------|---------------------------------|----------|
| Themes Desktop    | Screen Saver Appearance Sotting | 0        |
| Display:          |                                 |          |
| Screen resolution | More Color quality              |          |
| 1024 by 7         | 69 pixele                       |          |
|                   | Iroubleshoot                    | Adganced |
|                   | OK Cancel                       | Apply    |

- 6. Select 'Monitor' tab
- If the 'Properties' button is inactive, it means your monitor is properly configured. Please stop installation.
- If the 'Properties' button is active, click on 'Properties' button.

Please follow the steps below.

| g and Play Monito                            | r and 3D Prophet III                    | Properties 🛛 😰      |
|----------------------------------------------|-----------------------------------------|---------------------|
| ⊴ GeForce3                                   | Selection                               | Color Correction    |
| Seneral Adapter                              | Monitor Troubleshoe                     | Color Managemer     |
| Monitor type<br>Plug and Pla                 | y Monitor                               | Properties          |
| Monitor settings                             |                                         |                     |
| Screen refresh rate:                         |                                         |                     |
| 60 Hertz                                     |                                         | ~                   |
| monitor cannot displa<br>and/or damaged hard | y correctly. This may lead to<br>aware. | an unusable display |
|                                              |                                         |                     |
|                                              |                                         |                     |

7. Click on the 'Driver' tab and then click on 'Update Driver...' button.

| Plug and Play Monitor Properties                                                             |                                                                                                    |
|----------------------------------------------------------------------------------------------|----------------------------------------------------------------------------------------------------|
| General Driver                                                                               | Plug and Play Monitor Properties                                                                                 |
| Plug and Play Monitor                                                                        | General Driver                                                                                                   |
| Device type: Monitors                                                                        | Plug and Play Monitor                                                                                            |
| Manufacturer: (Standard monitor types)<br>Location: on 3D Prophet III                        | Driver Provider: Microsoft<br>Driver Dete: 6/6/2001                                                              |
| C Device status                                                                              | Driver Version: 5.1.2001.0                                                                                       |
| This device is working properly.                                                             | Digital Signer: Microsoft Windows XP Publisher                                                                   |
| If you are having problems with this device, click Troubleshoot to start the troubleshooter. | Driver Details To view details about the driver files.                                                           |
|                                                                                              | Update Driver To update the driver for this device.                                                              |
| Iroubleshoot                                                                                 | Boll Back Driver If the device fails after updating the driver, roll<br>back to the previously initialed driver. |
| Device usage:<br>Use this device (enable)                                                    | Uninstall To uninstall the driver (Advanced).                                                                    |
| OK Cano                                                                                      | el OK Cancel                                                                                                    |

8. Select the 'Install from a list or specific location [advanced]' radio button and then click on the 'Next' button.

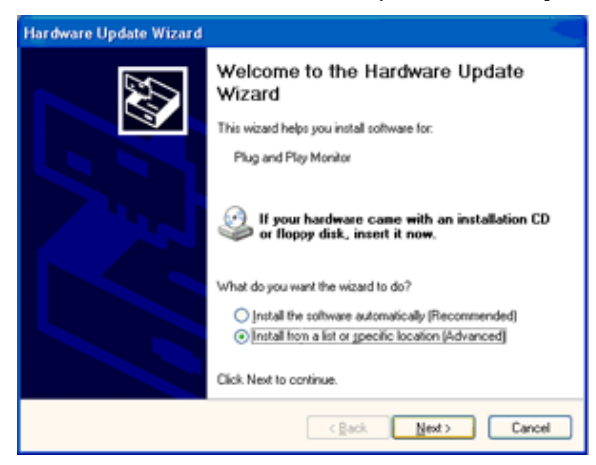

9. Select the 'Don't Search. I will choose the driver to install' radio button. Then click on the 'Next' button.

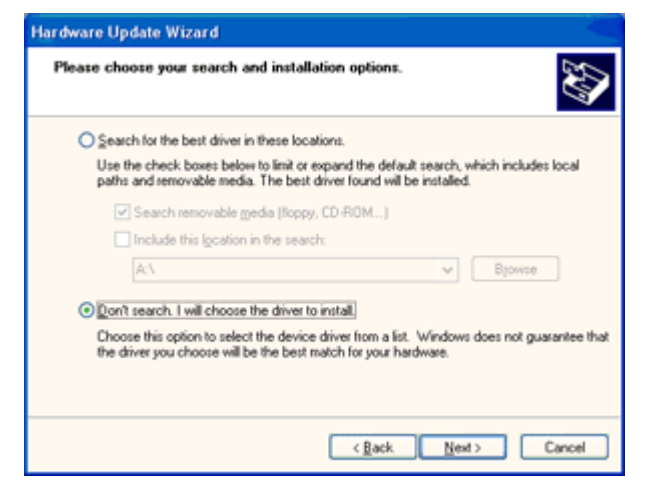

10. Click on the 'Have disk...' button, then click on the 'Browse...' button and then select the appropriate drive F: (CD-ROM Drive).

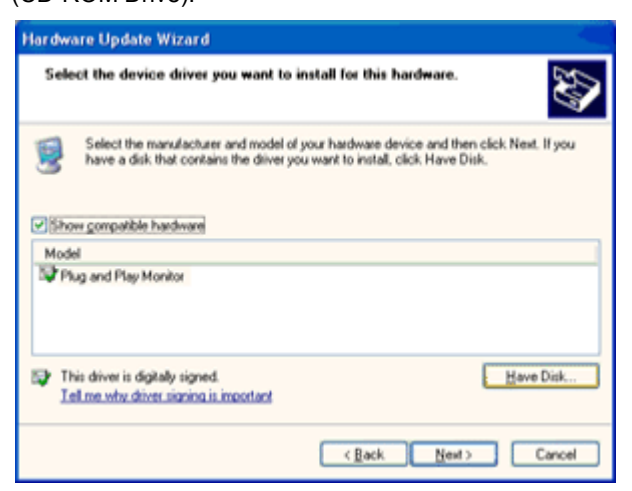

11. Click on the 'Open' button, then click the 'OK' button.

12. Select your monitor model and click on the 'Next' button.

- If you can see the 'has not passed Windows® Logo testing to verify its compatibility with Windows® XP' message, please click on the 'Continue Anyway' button.

13. Click on the 'Finish' button then the 'Close' button.

14. Click on the 'OK' button and then the 'OK' button again to close the Display Properties dialog box.

#### Windows 2000

- 1. Start Windows® 2000
- 2. Click on the 'Start' button, point to 'Settings', and then click on 'Control Panel'.
- 3. Double click on the 'Display' Icon.
- 4. Select the 'Settings' tab then click on 'Advanced...'.
- 5. Select 'Monitor'

- If the 'Properties' button is inactive, it means your monitor is properly configured. Please stop installation.

- If the 'Properties' button is active. Click on 'Properties' button. Please follow the steps given below.
- 6. Click on 'Driver' and then click on 'Update Driver...' then click on the 'Next' button.

7. Select 'Display a list of the known drivers for this device so that I can choose a specific driver', then click on 'Next' and then click on 'Have disk...'.

8. Click on the 'Browse...' button then select the appropriate drive F: ( CD-ROM Drive).

- 9. Click on the 'Open' button, then click on the 'OK' button.
- 10. Select your monitor model and click on the 'Next' button.
- 11. Click on the 'Finish' button then the 'Close' button.

If you can see the 'Digital Signature Not Found' window, click on the 'Yes' button.

#### Windows ME

- 1. Start Windows® Me
- 2. Click on the 'Start' button, point to 'Settings', and then click on 'Control Panel'.
- 3. Double click on the 'Display' Icon.
- 4. Select the 'Settings' tab then click on 'Advanced...'.
- 5. Select the 'Monitor' button, then click on 'Change...' button.
- 6. Select 'Specify the location of the driver(Advanced)' and click on the 'Next' button.

7. Select 'Display a list of all the drivers in a specific location, so you can choose the driver you want', then click on 'Next' and then click on 'Have Disk...'.

- 8. Click on the 'Browse...' button, select the appropriate drive F: (CD-ROM Drive) then click on the 'OK' button.
- 9. Click on the 'OK' button, select your monitor model and click on the 'Next' button.
- 10. Click on 'Finish' button then the 'Close' button.

## Troubleshoot

| Problem & Question                                                     | Possible Solutions                                                                                                    |  |  |
|------------------------------------------------------------------------|----------------------------------------------------------------------------------------------------|--|--|
| Power LED Is Not ON                                                    | Make sure the power button is ON and the Power Cord is properly connected to a grounded power outlet and to the monitor.                                                                                                    |  |  |
| No images on the screen                                                | <ul> <li>Is the power cord connected properly?<br/>Check the power cord connection and power supply.</li> <li>Is the cable connected correctly?<br/>(Connected using the DP cable)</li> <li>If the power is on, reboot the computer to see the initial screen (the login screen), which can be seen.</li> <li>If the initial screen (the login screen) appears, boot the computer in the applicable mode (the safe mode for Windows ME/XP/2000) and then change the frequency of the video card.</li> <li>(Refer to the Setting the Optimal Resolution)</li> <li>If the initial screen (the login screen) does not appear, contact the Service Center or your dealer.</li> <li>Can you see "Input Not Supported" on the screen?</li> <li>You can see this message when the signal from the video card exceeds the maximum resolution and frequency that the monitor can handle properly.</li> <li>Adjust the maximum resolution and frequency that the monitor can handle properly.</li> <li>Make sure the AOC Monitor Drivers are installed.</li> </ul> |  |  |
| Picture Is Fuzzy & Has<br>Ghosting Shadowing Problem                   | Adjust the Contrast and Brightness Controls.<br>Press to auto adjust.<br>Make sure you are not using an extension cable or switch box. We<br>recommend plugging the monitor directly to the video card output connector<br>on the back.                                                                                                    |  |  |
| Picture Bounces, Flickers Or<br>Wave Pattern Appears In The<br>Picture | Move electrical devices that may cause electrical interference as far away from the monitor as possible.<br>Use the maximum refresh rate your monitor is capable of at the resolution your are using.                                                                                                    |  |  |
| Monitor Is Stuck In Active<br>Off-Mode"                                | The Computer Power Switch should be in the ON position.<br>The Computer Video Card should be snugly fitted in its slot.<br>Make sure the monitor's video cable is properly connected to the computer.<br>Inspect the monitor's video cable and make sure no pin is bent.<br>Make sure your computer is operational by hitting the CAPS LOCK key on<br>the keyboard while observing the CAPS LOCK LED. The LED should either<br>turn ON or OFF after hitting the CAPS LOCK key.                                                                                                    |  |  |
| Missing one of the primary<br>colors (RED, GREEN, or<br>BLUE)          | Inspect the monitor's video cable and make sure that no pin is damaged.<br>Make sure the monitor's video cable is properly connected to the computer.                                                                                                    |  |  |
| Picture has color defects (white does not look white)                  | Adjust RGB color or select desired color temperature.                                                                                                    |  |  |

## **Specification**

## **General Specification**

|                 | Model name                    | G2460PG                                                     |                             |  |
|-----------------|-------------------------------|-------------------------------------------------------------|-----------------------------|--|
| Panel           | Driving system                | TFT Color LCD                                               |                             |  |
|                 | Viewable Image Size           | 61.0 cm diagonal                                            |                             |  |
|                 | Pixel pitch                   | 0. 27675 mm(H) x 0. 27675 mm(V)                             |                             |  |
|                 | Video                         | DP Interface                                                |                             |  |
|                 | Separate Sync.                | H/V TTL                                                     |                             |  |
|                 | Display Color                 | 16.7M Colors                                                |                             |  |
|                 | Dot Clock                     | 325.08MHz                                                   |                             |  |
|                 | Horizontal scan range         |                                                             |                             |  |
|                 | Horizontal scan Size(Maximum) | 531.36 mm                                                   |                             |  |
|                 | Vertical scan range           | 30Hz~150Hz                                                  |                             |  |
|                 | Vertical scan Size(Maximum)   | 298.89 mm                                                   |                             |  |
|                 | Optimal preset resolution     | 1920 x 1080 (144Hz)                                         |                             |  |
|                 | Plug & Play                   | VESA DDC2B™                                                 |                             |  |
|                 | Input Connector               | DP                                                          |                             |  |
| Resolution      | Input Video Signal            | DP                                                          |                             |  |
|                 | Output Connector              | NA                                                          |                             |  |
|                 | Power Source                  | 19Vdc, 3.42A                                                |                             |  |
|                 |                               | Active 33 W (typical)                                       |                             |  |
|                 | Power Consumption             | Standby < 0.5 W (after 15 minutes of no signal monitor will |                             |  |
|                 |                               |                                                             |                             |  |
|                 | Off timer                     | 0~24 hrs                                                    |                             |  |
|                 | Speakers                      | NA                                                          |                             |  |
| Physical        | Connector Type                | DP                                                          |                             |  |
| Characteristics | Signal Cable Type             | Detachable                                                  |                             |  |
|                 | Tomporaturo                   | Operating                                                   | 0° to 40°                   |  |
|                 |                               | Non-Operating                                               | -25°to 55°                  |  |
|                 | Humidity                      | Operating                                                   | 10% to 85% (non-condensing) |  |
|                 | numuly                        | Non-Operating                                               | 5% to 93% (non-condensing)  |  |

## Preset Display Modes

| STANDARD | RESOLUTION      | HORIZONTAL<br>FREQUENCY(kHZ) | VERTICAL<br>FREQUENCY(Hz) |
|----------|-----------------|------------------------------|---------------------------|
|          | 1920×1080@60Hz  | 67.500                       | 60.000                    |
| HD       | 1920×1080@100Hz | 113.300                      | 100                       |
|          | 1920×1080@85Hz  | 96.513                       | 84.884                    |
|          | 1920×1080@120Hz | 137.260                      | 119.982                   |
|          | 1920×1080@144Hz | 158.110                      | 144                       |

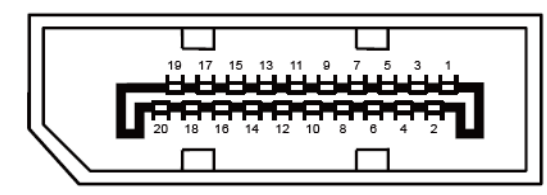

#### 20-Pin Color Display Signal Cable

| Pin No. | Signal Name   | Pin No. | Signal Name     |
|---------|---------------|---------|-----------------|
| 1       | ML_Lane 3 (n) | 11      | GND             |
| 2       | GND           | 12      | ML_Lane 0 (p)   |
| 3       | ML_Lane 3 (p) | 13      | CONFIG1         |
| 4       | ML_Lane 2 (n) | 14      | CONFIG2         |
| 5       | GND           | 15      | AUX_CH(p)       |
| 6       | ML_Lane 2 (p) | 16      | GND             |
| 7       | ML_Lane 1 (n) | 17      | AUX_CH(n)       |
| 8       | GND           | 18      | Hot Plug Detect |
| 9       | ML_Lane 1 (p) | 19      | Return DP_PWR   |
| 10      | ML_Lane 0 (n) | 20      | DP_PWR          |

## **Plug and Play**

#### Plug & Play DDC2B Feature

This monitor is equipped with VESA DDC2B capabilities according to the VESA DDC STANDARD. It allows the monitor to inform the host system of its identity and, depending on the level of DDC used, communicate additional information about its display capabilities.

## Regulation

## **FCC Notice**

#### FCC Class B Radio Frequency Interference Statement WARNING: (FOR FCC CERTIFIED MODELS)

NOTE: This equipment has been tested and found to comply with the limits for a Class B digital device, pursuant to Part 15 of the FCC Rules. These limits are designed to provide reasonable protection against harmful interference in a residential installation. This equipment generates, uses and can radiate radio frequency energy, and if not installed and used in accordance with the instructions, may cause harmful interference to radio communications. However, there is no guarantee that interference will not occur in a particular installation. If this equipment does cause harmful interference to radio or television reception, which can be determined by turning the equipment off and on, the user is encouraged to try to correct the interference by one or more of the following measures:

Reorient or relocate the receiving antenna.

Increase the separation between the equipment and receiver.

Connect the equipment into an outlet on a circuit different from that to which the receiver is connected. Consult the dealer or an experienced radio/TV technician for help.

#### NOTICE :

The changes or modifications not expressly approved by the party responsible for compliance could void the user's authority to operate the equipment.

Shielded interface cables and AC power cord, if any, must be used in order to comply with the emission limits. The manufacturer is not responsible for any radio or TV interference caused by unauthorized modification to this equipment. It is the responsibilities of the user to correct such interference. It is the responsibility of the user to correct such interference.

### **WEEE Declaration**

Disposal of Waste Equipment by Users in Private Household in the European Union.

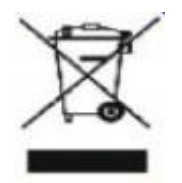

This symbol on the product or on its packaging indicates that this product must not be disposed of with your other household waste.Instead, it is your responsibility to dispose of your waste equipment by handing it over to a designated collection point for the recycling of waste electrical and electronic equipment.The separate collection and recycling of your waste equipment at the time of disposal will help to conserve natural resources and ensure that it is recycled in a manner that protects human health and the environment. For more information about where you can drop off your waste equipment for recycling, please contact your local city office, your household waste disposal service or the shop where you purchased the product .

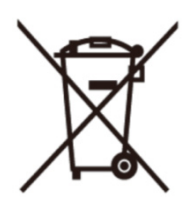

This symbol on the product or on its packaging indicates that this product must not be disposed of with your other household waste. Instead it is your responsibility to dispose of your waste equipment by handing it over to a designated collection point for the recycling of waste electrical and electronic equipment. The separate collection and recycling of your waste equipment at the time of disposal will help to conserve natural resources and ensure that it is recycled in a manner that protects human health and the environment.

For more information about where you can drop off your waste equipment for recycling in India please visit the below web link.

www.aocindia.com/ewaste.php.

## Service

## **EU WARRANTY FOR AOC MONITORS**

#### LIMITED THREE-YEAR WARRANTY\*

For AOC LCD Monitors sold within Europe, AOC International (Europe) B.V. warrants this product to be free from defects in material and workmanship for a period of Three (3) years after the original date of consumer purchase. During this period, AOC International (Europe) B.V. will, at its option, either repair the defective product with new or rebuilt parts, or replace it with a new or rebuilt product at no charge except as \*stated below. In the absent of the proof of purchase, the warranty will start 3 months after the date of manufacturing indicated on the product.

If the product appears to be defective, please contact your local dealer or refer to the service and support section on <u>www.aoc-europe.com</u> for warranty instructions. Deliver the product freight pre-paid, along with the dated proof of purchase, to the AOC Certified or Authorized Service Center under the following condition:

- Make sure the LCD Monitor is packed in a proper carton box (AOC prefers the original carton box to protects your monitor well enough during transport).
- Put the RMA number on the address label
- Put the RMA number on the shipping carton

AOC International (Europe) B.V. is not responsible for any damaged during transport due to improper packing. AOC International (Europe) B.V. will pay the return shipping charges within one of the countries specified within this warranty statement. AOC International (Europe) B.V. is not responsible for any costs associated with the transportation of product across international borders. This includes the international border within the European Union. If the LCD Monitor is not available for collection when the currier attends, you will be charged a collection fee.

#### \* This limited warranty does not cover any losses or damages that occur as a result of:

- Improper installation or maintenance
- Misuse
- Neglect
- Any cause other than ordinary commercial or industrial application
- Adjustment by non-authorized source
- Repair, modification, or installation of options or parts by anyone other than an AOC Certified or Authorized Service Center
- Improper environments like humidity and dusts
- Damaged by violence
- Excessive or inadequate heating or air conditioning or electrical powers failures, surges, or other irregularities

All AOC LCD Monitors are produced according to the ISO 9241-307 Class 1 pixel policy standards. ALL EXPRESS AND IMPLIED WARRANTIES FOR THIS PRODUCT (INCLUDING THE WARRANTIES OF MERCHANTABILITY AND FITNESS FOR A PARTICULAR PURPOSE) ARE LIMITED IN DURATION TO A PERIOD OF THREE (3) YEARS FOR PARTS AND LABOR FROM THE ORIGINAL DATE OF CONSUMER PURCHASE. NO WARRANTIES (EITHER EXPRESSED OR IMPLIED) APPLY AFTER THIS PERIOD. AOC INTERNATIONAL (EUROPE) B.V. OBLIGATIONS AND YOUR REMEDIES HEREUNDER ARE SOLELY AND EXCULSIVELY AS STATED HERE. AOC INTERNATIONAL (EUROPE) B.V. LIABILITY, WHETHER BASED ON CONTRACT, TORT, WARRANTY, STRICT LIABILITY, OR OTHER THEORY, SHALL NOT EXCEED THE PRICE OF THE INDIVIDUAL UNIT WHOSE DEFECT OR DAMAGE IS THE BASIS OF THE CLAIM. IN NO EVENT SHALL AOC INTERNATIONAL (EUROPE) B.V. BE LIABLE FOR ANY LOSS OF PROFITS, LOSS OF USE OR FACILITIES OR EQUIPMENT, OR OTHER INDIRECT, INCIDENTAL, OR CONSEQUENTIAL DAMAGE. SOME STATES DO NOT ALLOW THE EXCLUSION OR LIMITATION OF INCIDENTAL OR CONSEQUENTIAL DAMAGES, SO THE ABOVE LIMITATION MAY NOT APPLY TO YOU. ALTHOUGH THIS LIMITED WARRANTY GIVES YOU SPECIFIC LEGAL RIGHTS, YOU MAY HAVE OTHER RIGHTS, WHICH MAY VARY FROM COUNTRY TO COUNTRY. THIS LIMITED WARRANTY IS ONLY VALID FOR PRODUCTS PURCHASED IN THE MEMBER COUNTRIES OF THE EUROPEAN UNION.

#### Warranty Statement for North & South America (excluding Brazil)

WARRANTY STATEMENT

for AOC Color Monitors Including those Sold within North America as Specified

Envision Peripherals, Inc. warrants this product to be free from defects in material and workmanship for a period of three (3) years for parts & labor and one (1) year for CRT Tube or LCD Panel after the original date of consumer purchase. During this period, EPI ( EPI is the abbreviation of Envision Peripherals, Inc. ) will, at its option, either repair the defective product with new or rebuilt parts, or replace it with a new or rebuilt product at no charge except as \*stated below. The parts or product that are replaced become the property of EPI.

In the USA to obtain service under this limited warranty, call EPI for the name of the Authorized Service Center closest to your area. Deliver the product freight pre-paid, along with the dated proof of purchase, to the EPI Authorized Service Center. If you cannot deliver the product in person:

- Pack it in its original shipping container (or equivalent)
- Put the RMA number on the address label
- Put the RMA number on the shipping carton
- Insure it (or assume the risk of loss/damage during shipment)
- Pay all shipping charges

EPI is not responsible for damage to inbound product that was not properly packaged.

EPI will pay the return shipment charges within one of the countries specified within this warranty statement. EPI is not responsible for any costs associated with the transportation of product across international borders. This includes the international borders of the countries within this warranty statements.

In the United States and Canada contact your Dealer or EPI Customer Service, RMA Department at the toll free number (888) 662-9888. Or you can request an RMA Number online at www.aoc.com/na-warranty.

\* This limited warranty does not cover any losses or damages that occur as a result of:

- Shipping or improper installation or maintenance
- Misuse
- Neglect
- Any cause other than ordinary commercial or industrial application
- Adjustment by non-authorized source
- Repair, modification, or installation of options or parts by anyone other than an EPI Authorized Service Center
- Improper environment
- Excessive or inadequate heating or air conditioning or electrical power failures, surges, or other irregularities

This three-year limited warranty does not cover any of the product's firmware or hardware that you or any third party have modified or altered; you bear the sole responsibility and liability for any such modification or alteration.

ALL EXPRESS AND IMPLIED WARRANTIES FOR THIS PRODUCT (INCLUDING THE WARRANTIES OF MERCHANTABILITY AND FITNESS FOR A PARTICULAR PURPOSE) ARE LIMITED IN DURATION TO A PERIOD OF THREE (3) YEARS FOR PARTS AND LABOR AND ONE (1) YEAR FOR CRT TUBE OR LCD PANEL FROM THE ORIGINAL DATE OF CONSUMER PURCHASE. NO WARRANTIES (EITHER EXPRESSED OR IMPLIED) APPLY AFTER THIS PERIOD. IN THE UNITED STATES OF AMERICA, SOME STATES DO NOT ALLOW LIMITATIONS ON HOW LONG AN IMPLIED WARRANTY LASTS, SO THE ABOVE LIMITATIONS MAY NOT APPLY TO YOU.

EPI OBLIGATIONS AND YOUR REMEDIES HEREUNDER ARE SOLELY AND EXCLUSIVELY AS STATED HERE. EPI' LIABILITY, WHETHER BASED ON CONTRACT, TORT. WARRANTY, STRICT LIABILITY, OR OTHER THEORY, SHALL NOT EXCEED THE PRICE OF THE INDIVIDUAL UNIT WHOSE DEFECT OR DAMAGE IS THE BASIS OF THE CLAIM. IN NO EVENT SHALL ENVISION PERIPHERALS, INC. BE LIABLE FOR ANY LOSS OF PROFITS, LOSS OF USE OR FACILITIES OR EQUIPMENT OR OTHER INDIRECT, INCIDENTAL, OR CONSEQUENTIAL DAMAGE. IN THE UNITED STATES OF AMERICA, SOME STATES DO NOT ALLOW THE EXCLUSION OR LIMITATION OF INCIDENTAL OR CONSEQUENTIAL DAMAGES. SO THE ABOVE LIMITATION MAY NOT APPLY TO YOU. ALTHOUGH THIS LIMITED WARRANTY GIVES YOU SPECIFIC LEGAL RIGHTS. YOU MAY HAVE OTHER RIGHTS WHICH MAY VARY FROM STATE TO STATE.

In the United States of America, this limited warranty is only valid for Products purchased in the Continental United States, Alaska, and Hawaii.

Outside the United States of America, this limited warranty is only valid for Products purchased in Canada.

Information in this document is subject to change without notice. For more details, please visit:

USA: http://us.aoc.com/support/warranty

ARGENTINA: http://ar.aoc.com/support/warranty BOLIVIA: http://bo.aoc.com/support/warranty CHILE: http://cl.aoc.com/support/warranty COLOMBIA: http://co.aoc.com/warranty COSTA RICA: http://cr.aoc.com/support/warranty DOMINICAN REPUBLIC: http://do.aoc.com/support/warranty ECUADOR: http://ec.aoc.com/support/warranty EL SALVADOR: http://sv.aoc.com/support/warranty GUATEMALA: http://gt.aoc.com/support/warranty HONDURAS: http://hn.aoc.com/support/warranty NICARAGUA: http://ni.aoc.com/support/warranty PANAMA: http://pa.aoc.com/support/warranty PARAGUAY: http://py.aoc.com/support/warranty PERU: <u>http://pe.aoc.com/support/warranty</u> URUGUAY: http://pe.aoc.com/warranty VENEZUELA: http://ve.aoc.com/support/warranty IF COUNTRY NOT LISTED: http://latin.aoc.com/warranty